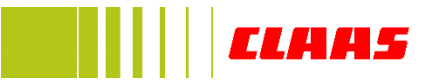

Training Manual:

User login

**VTS DEVICE** 

# Trackmaster

CLAAS TRACKMASTER CLAAS INDIA (P) LIMITED, MORINDA Project coordinators from Hi Tecpoint Technologies (P) Limited, Chandigarh

| Project Information |                                                          |
|---------------------|----------------------------------------------------------|
| Project Title       | CLAAS Trackmaster                                        |
| Project Director    | Mr. Kamaljeet Mathoda                                    |
| Project Manager     | Mr. Shashank Tomar                                       |
| Contact email       | Kamaljeet@blackboxgps.net, Harpreet.Kaur@blackboxgps.net |
| Project Webpage URL | claas.trackmaster.in                                     |
| Version             | 1.0                                                      |
| Description         | Initial Release                                          |

# Contents

| Overview                            | 3  |
|-------------------------------------|----|
| Trackmaster user view               | 3  |
| Login                               | 4  |
| Forgot Password                     | 4  |
| Dashboard                           | 5  |
| Live Status                         | 6  |
| Machine Details                     | 7  |
| All Machines                        | 7  |
| Route Playback                      | 8  |
| Route with Direction                | 8  |
| Ignition Report                     | 9  |
| Engine Report                       | 10 |
| Thresher Report                     | 11 |
| Machine Summary                     | 12 |
| Alerts log report                   | 13 |
| Download device Installation manual | 14 |
| Site Map                            | 15 |
| Account Summary                     | 15 |
| View Bill                           | 16 |
| Add Service Request                 | 17 |
| View Request Status                 | 17 |
| Send feedback                       | 19 |
| Contact Us                          | 20 |
| My Profile                          | 20 |
| Driver info                         | 21 |
| Trackmaster Details                 | 22 |
| Set Machine Type                    | 23 |
| Create Sub User                     | 23 |
| Manage Sub Users                    | 24 |
| Change Password                     | 25 |

## **Overview**

Trackmaster is a web-based application developed to simplify, automate and manage the agricultural machinery. Using the Trackmaster web portal, Machine owners will have the ability to view status of their Machines– Live.

The Trackmaster web portal will simplify the monitoring of agricultural machinery, Threshers, tractors, combine machines etc

#### **Trackmaster user view**

- 1) Dashboard
- 2) Live status
- 3) Map
- (a) All Machines
- (b) Route playback
- (c) Route with direction
- 4) Analysis
- (a) Thresher report
- (b) Ignition report
- (c) Engine report
- (d) Machine Summary
- (e) Alerts log
- 5) Training
- (a) Download manual
- (b) Site map
- 6) Customer care
  - (a) Add service request
  - (b) Request status
  - (c) Feedback
  - (d) Contact details
- 7) Profile & settings
  - (a) My profile
  - (b) Driver info
  - (c) Trackmaster details
  - (d) Machine type
  - (e) Manage users
  - (f) Change password
- 8) My bill
- (a) Account summary
- (b) Payment option
- 9) Log out

| Login                         |                                                               |
|-------------------------------|---------------------------------------------------------------|
| TRACKMASTER                   |                                                               |
| ELAAS                         |                                                               |
|                               |                                                               |
|                               |                                                               |
|                               | Login 🚨                                                       |
|                               |                                                               |
|                               | Laas                                                          |
|                               | ·····                                                         |
|                               | Have you forgotten your password? Continue                    |
|                               | Log in                                                        |
|                               |                                                               |
|                               |                                                               |
|                               |                                                               |
|                               |                                                               |
|                               |                                                               |
|                               |                                                               |
| Fig 1.                        |                                                               |
| Description                   |                                                               |
| User enters his/her login cro | edential to access the portal. If the credentials are correct |

then user is redirected to respective Home page / Dashboard. Live Status View. (Fig 3).

| Forgot Password                             |                                                                                                    |
|---------------------------------------------|----------------------------------------------------------------------------------------------------|
|                                             | *                                                                                                    |
|                                             | Forgot Password ×                                                                                             |
|                                             | Request new password Enter Username/login                                                                     |
|                                             | Request New Password                                                                                          |
|                                             | Close                                                                                                    |
|                                             |                                                                                                    |
|                                             |                                                                                                    |
|                                             | Have you forgotten your password? Continue                                                                    |
|                                             | Login Login                                                                                                   |
|                                             |                                                                                                    |
|                                             |                                                                                                    |
|                                             |                                                                                                    |
|                                             |                                                                                                    |
| fiq 2.                                      |                                                                                                    |
| Description                                 |                                                                                                    |
| <ul> <li>If user forgot his/he</li> </ul>   | r password then he/she clicks on "Have you forgotten your                                                     |
| Password? Continu                           | ie". On click a popup modal is open where User has to enter his/her                                           |
| username. If userna<br>user's registered er | ame is exist in database and Correct then a <i>new</i> password is send to mail ld otherwise It show an Error |

|           | ish                    | board                                                                                                    |                                                                                                    |                                                                                            |                                                                                                    |                                                                                                    |                                                                                                    |                                                                                                    |                                                                                                    |                                                                            |                                                      |                                                                         |                                                       |                                                                     |                   |
|-----------|------------------------|----------------------------------------------------------------------------------------------------|----------------------------------------------------------------------------------------------------|--------------------------------------------------------------------------------------------|----------------------------------------------------------------------------------------------------|----------------------------------------------------------------------------------------------------|----------------------------------------------------------------------------------------------------|----------------------------------------------------------------------------------------------------|----------------------------------------------------------------------------------------------------|----------------------------------------------------------------------------|------------------------------------------------------|-------------------------------------------------------------------------|-------------------------------------------------------|---------------------------------------------------------------------|-------------------|
| тр        |                        | STED                                                                                                    |                                                                                                    |                                                                                            |                                                                                                    | *                                                                                                    | ۰                                                                                                    | iu s                                                                                                    | ن<br>د                                                                                                    |                                                                            |                                                      | <b>.</b>                                                                | C                                                     | ) (4                                                                |                   |
|           |                        | 7005                                                                                                    |                                                                                                    |                                                                                            |                                                                                                    | Dashboard                                                                                                    | Live Status Map -                                                                                                    | Analysis - Train                                                                                                    | ing - Customer C                                                                                                    | are - F                                                                    | Profile &                                            | Settings -                                                              | My E<br>Mon                                           | 3ill - Log<br>Nov 2 2015 14                                         | Out               |
| 1         |                        |                                                                                                    |                                                                                                    |                                                                                            |                                                                                                    |                                                                                                    |                                                                                                    |                                                                                                    |                                                                                                    |                                                                            |                                                      |                                                                         |                                                       |                                                                     |                   |
| ٩         | Location               | n On Map                                                                                                    |                                                                                                    |                                                                                            |                                                                                                    | Machine Status for : 01-Nov-20                                                                                                    | 15                                                                                                    |                                                                                                    | ♀ Alerts                                                                                                    |                                                                            |                                                      |                                                                         |                                                       |                                                                     |                   |
| 1         |                        |                                                                                                    |                                                                                                    |                                                                                            | Map Satellite                                                                                                  | # Machine Name                                                                                                    | Working Hours                                                                                                    | <u> </u>                                                                                                    | Alert                                                                                                    | Machine                                                                    |                                                      |                                                                         | D                                                     | ate/Time                                                            | -                 |
| 1         |                        | 1                                                                                                    |                                                                                                    |                                                                                            | Machines 🙁                                                                                                    | 1 Endurance Machine - MAKSAS<br>120040600004                                                                                                    |                                                                                                    | 1                                                                                                    | Device Battery<br>Discharged                                                                                          | Endurance<br>12004060                                                      | e Machir<br>0004                                     | ne - MAKSA                                                              | AS 11                                                 | /1/2015<br>58:55 AM                                                 |                   |
|           | P                      | LINE OF                                                                                                    | -                                                                                                    | Tes                                                                                        | st Machine 3                                                                                                   | 2 Test Machine 3                                                                                                    |                                                                                                    | 2                                                                                                    | Main Battery<br>disconnected                                                                                          | Endurance<br>12004060                                                      | e Machir<br>0004                                     | ne - MAKSA                                                              | AS 10<br>8:                                           | 0/31/2015<br>59:49 AM                                               |                   |
|           | Ramga                  | irb.                                                                                                    |                                                                                                    | MAR                                                                                        | durance<br>(SAS                                                                                                |                                                                                                    |                                                                                                    | 3                                                                                                    | Ignition Key Error                                                                                                    | Endurance<br>12004060                                                      | e Machir<br>0004                                     | ne - MAKSA                                                              | AS 10                                                 | //30/2015<br>):12:25 PM                                             |                   |
| 6         | oo <mark>ğle</mark> nd |                                                                                                    | Nap Data Terr                                                                                                | ms of Mac                                                                                  | durance<br>hina - MAKSAS                                                                                       | 3 Endurance MAKSAS                                                                                                    |                                                                                                    | × ,                                                                                                    | Main Battany                                                                                                    | Endurance                                                                  | MARE                                                 | ۸¢                                                                      | 47                                                    | 1/20/2015                                                           | •                 |
| e         | Live Sta               | tus                                                                                                    |                                                                                                    |                                                                                            |                                                                                                    |                                                                                                    |                                                                                                    |                                                                                                    |                                                                                                    |                                                                            |                                                      |                                                                         |                                                       |                                                                     |                   |
| #         | Machine<br>Sr No.      | Machine Name                                                                                                    | Machine<br>Type                                                                                              | Status                                                                                     | DateTime                                                                                                    | Location                                                                                                    | Engine working<br>Hours(HH:MM:SS)                                                                                                    | Thresher Working<br>Hours(HH:MM:SS)                                                                                                    | Non Productive<br>Hour(HH:MM:SS)                                                                                      | GPS                                                                        | GSM                                                  | Main<br>Battery                                                         | Device<br>Batter                                      | Details                                                             |                   |
| 1         | NA                     | Test Machine 3                                                                                                    |                                                                                                    |                                                                                            | 9/19/2015<br>1:09:19 PM                                                                                        | .11 Km S W of Claas India Pvt Ltd NH 95 Marauli<br>Khurad, Morinda Bye Pass (Punjab)                                                                                                    | 0:0:14                                                                                                    | 0:0:3                                                                                                    | 0:0:11                                                                                                    | 1                                                                          | ail                                                  | 1                                                                       | 1                                                     | Details                                                             | *                 |
| 2         | 12C0<br>40600004       | Endurance MAKSAS                                                                                                    | *                                                                                                    | ,<br>Stopped                                                                               | 11/2/2015<br>2:37:20 PM                                                                                        | .12 Km S W of Village- Marauli Kalan, NH 95,<br>Morinda Bye-Pass, NH 95, Punjab (Punjab)                                                                                                    | 5:9:55                                                                                                    | 0:13:52                                                                                                    | 4:56:3                                                                                                    | T                                                                          | aii                                                  | L                                                                       | I                                                     | Details                                                             | *                 |
| 3         | 10 K<br>40603300       | Endurance Machine -<br>MAKSAS 120040600004                                                                                  | *                                                                                                    | ۰                                                                                          | 11/1/2015<br>5:03:55 AM                                                                                        | 7.28 Km N E of Raja Takli (Maharashtra)                                                                                                    | 182:19:13                                                                                                    | 48:11:48                                                                                                    | 134:7:25                                                                                                    | 1                                                                          | <u>.</u> 1]                                          |                                                                         | •                                                     | Details                                                             | *                 |
|           |                        |                                                                                                    |                                                                                                    |                                                                                            |                                                                                                    |                                                                                                    |                                                                                                    |                                                                                                    |                                                                                                    |                                                                            |                                                      |                                                                         |                                                       |                                                                     |                   |
| ıg        | 3.                     |                                                                                                    |                                                                                                    |                                                                                            |                                                                                                    |                                                                                                    |                                                                                                    |                                                                                                    |                                                                                                    |                                                                            |                                                      |                                                                         |                                                       |                                                                     |                   |
| De        | 3<br>scri              | ption<br>Dashboar<br>i. Lc<br>ii. Ma<br>iii. Al<br>iii. Al<br>iv. Liv<br>St<br>La<br>da<br>of<br>GS<br>St                   | ed is<br>achir<br>erts:<br>evice<br>ve St<br>atus<br>atus<br>te to<br>Eng<br>SM (<br>atus)                   | divi<br>on c<br>one S<br>- Sh<br>Ba<br>tatu<br>(sta<br>(sta<br>o up<br>ine<br>stre<br>),De | ded ir<br>on ma<br>Status<br>oows ,<br>ttery<br>s :-Sh<br>tus C<br>date ,<br>to till<br>Work<br>ength<br>evice | nto four sections<br>p:-Shows the curr<br>:- Shows pie cha<br>Alerts occurred, A<br>discharged, c. Ma<br>nows Machine Ser<br>an be of six types<br>Current location,<br>date , thresher we<br>ing hours and Thr<br>of GSM signal),Ma<br>Battery(shows Sta | ent locat<br>rt for wor<br>lerts are<br>in Batter<br>ial Numb<br>as show<br>Total En<br>orking ho<br>esher wo<br>ain Batte<br>atus of de | ion of all<br>king hour<br>of four ty<br>y disconr<br>oer Machi<br>or in figur<br>gine worl<br>ours, Non<br>orking hou<br>ry (Show<br>evice Bat  | machine<br>rs<br>pes( a.<br>nected, o<br>ne nam<br>e 3.1)<br>king hou<br>-produc<br>urs) ,Str<br>s Machi<br>tery), De | e of<br>ignit<br>d.de<br>e, M<br>urs fr<br>tive<br>engt<br>nes<br>etails   | a u<br>ior<br>vic<br>lac<br>fon<br>Hc<br>Ba<br>s, [  | user<br>e In<br>hine<br>n ins<br>ours<br>of C<br>utter<br>Drop          | on<br>y er<br>act<br>e ty<br>stal<br>(dif<br>)PS<br>y | map<br>rror, t<br>ive)<br>pe,<br>latior<br>ferer<br>S sigr<br>wn al | D.<br>nce<br>nal, |
| De        | 3<br>scri              | ption<br>Dashboar<br>i. Lo<br>ii. Ma<br>iii. Al<br>De<br>iv. Liv<br>St<br>La<br>of<br>GS<br>St<br>icons                     | d is<br>ocatio<br>achir<br>erts:<br>evice<br>/e St<br>atus<br>atus<br>Eng<br>SM (<br>atus)                   | divi<br>on cone S<br>- Sh<br>atatu<br>(sta<br>ata o<br>up<br>ine<br>stre<br>),De           | ded ir<br>on ma<br>Status<br>nows ,<br>ttery<br>s :-Sh<br>tus C<br>date ,<br>to till<br>Work<br>ength<br>evice | nto four sections<br>p:-Shows the curr<br>:- Shows pie cha<br>Alerts occurred, A<br>discharged, c. Ma<br>nows Machine Ser<br>an be of six types<br>Current location,<br>date , thresher we<br>ing hours and Thr<br>of GSM signal),Ma<br>Battery(shows Sta | ent locat<br>rt for wor<br>lerts are<br>in Batter<br>ial Numb<br>as show<br>Total En<br>orking ho<br>esher wo<br>ain Batte<br>atus of de | ion of all<br>king hour<br>of four ty<br>y disconr<br>per Machi<br>on in figur<br>gine worl<br>ours, Non<br>prking hou<br>ry (Show<br>evice Batt | machine<br>rs<br>pes( a.<br>nected, e<br>ne nam<br>e 3.1)<br>king hou<br>-produc<br>urs) ,Str<br>s Machi<br>tery), De | e of<br>ignit<br>d.de<br>e, M<br>urs fi<br>tive<br>engt<br>nes<br>etails   | a u<br>ior<br>lac<br>fon<br>Hc<br>th (<br>Ba<br>s, [ | user<br>e In<br>hine<br>n insours<br>of C<br>htter<br>Drop              | on<br>act<br>e ty<br>(dif<br>GPS<br>y<br>odo          | map<br>ror, k<br>ive)<br>pe,<br>latior<br>fferer<br>S sigr<br>wn al | D.<br>nce<br>nal, |
| De<br>Sta | 3<br>scri<br>atus      | ption<br>Dashboar<br>i. Lo<br>ii. Mi<br>iii. Ali<br>iii. Ali<br>iv. Liv<br>St<br>La<br>da<br>of<br>GS<br>St<br><b>icons</b> | d is<br>ocatio<br>achir<br>erts:<br>evice<br>ve St<br>atus<br>atus<br>st da<br>te to<br>Eng<br>SM (<br>atus) | divie<br>on cone S<br>- Sh<br>e Ba<br>tatu<br>(sta<br>ata<br>o up<br>ine<br>stre<br>),De   | ded ir<br>on ma<br>Status<br>nows ,<br>ttery<br>s :-Sr<br>tus C<br>date ,<br>to till<br>Work<br>evice          | nto four sections<br>p:-Shows the curr<br>:- Shows pie cha<br>Alerts occurred, A<br>discharged, c. Ma<br>nows Machine Ser<br>an be of six types<br>Current location,<br>date , thresher we<br>ing hours and Thr<br>of GSM signal),Ma<br>Battery(shows Sta | ent locat<br>rt for wor<br>lerts are<br>in Batter<br>ial Numb<br>as show<br>Total En<br>orking ho<br>esher wo<br>ain Batte<br>atus of de | ion of all<br>king hour<br>of four ty<br>y disconr<br>ber Machi<br>or in figur<br>gine worl<br>ours, Non<br>orking hou<br>ry (Show<br>evice Batt | machine<br>rs<br>pes( a.<br>hected, o<br>ne nam<br>e 3.1)<br>king hou<br>-produc<br>urs) ,Str<br>s Machi<br>tery), De | e of<br>ignit<br>d.de<br>e, M<br>urs fi<br>urs fi<br>engt<br>nes<br>etails | a u<br>ior<br>vic<br>lac<br>th c<br>Ba<br>s, [       | user<br>n key<br>e In<br>hine<br>n ins<br>ours<br>of C<br>atter<br>Drop | on<br>act<br>e ty<br>stal<br>(dif<br>SPS<br>y<br>odo  | map<br>ror, t<br>ive)<br>pe,<br>latior<br>ferer<br>S sigr<br>wn ar  | D.<br>nce<br>nal, |

|                                                                                                    |                                                                                                    |                                                                                                    |                                                                                                    |                                                                                           |                                                                                                    | Dashboard Live Status                                                                                                    | Map <del>- Anal</del>                                                                                                    | vsis – Training –                                                                                                    | Customer Care                                                                                                    | - <u>P</u>                                                                                                    | rofile & S                                                         | Settings 🚽                                                                                                    | My Bill                                                                                                    | - Log                                                                  | Out                          |
|----------------------------------------------------------------------------------------------------|----------------------------------------------------------------------------------------------------|----------------------------------------------------------------------------------------------------|----------------------------------------------------------------------------------------------------|-------------------------------------------------------------------------------------------|----------------------------------------------------------------------------------------------------|----------------------------------------------------------------------------------------------------|----------------------------------------------------------------------------------------------------|----------------------------------------------------------------------------------------------------|----------------------------------------------------------------------------------------------------|----------------------------------------------------------------------------------------------------|--------------------------------------------------------------------|----------------------------------------------------------------------------------------------------|----------------------------------------------------------------------------------------------------|------------------------------------------------------------------------|------------------------------|
|                                                                                                    |                                                                                                    | LAAS                                                                                                    |                                                                                                    |                                                                                           |                                                                                                    |                                                                                                    |                                                                                                    | ysis                                                                                                    | Welcor                                                                                                    | me : CLA                                                                                                    | AS Indi                                                            | a Limited                                                                                                    | Mon No                                                                                                    | ov 2 2015 14                                                           | 1:28                         |
| m                                                                                                    | Live Stat                                                                                                    | hie                                                                                                    |                                                                                                    |                                                                                           |                                                                                                    |                                                                                                    |                                                                                                    |                                                                                                    |                                                                                                    |                                                                                                    |                                                                    |                                                                                                    |                                                                                                    |                                                                        |                              |
|                                                                                                    | Machine                                                                                                    | Machine Name                                                                                                    | Machine                                                                                                    | Status                                                                                    | DateTime                                                                                                    | Location                                                                                                    | Engine working                                                                                                    | Thresher Working                                                                                                    | Non Productive                                                                                                    | GPS                                                                                                    | GSM                                                                | Main                                                                                                    | Device                                                                                                    | Details                                                                |                              |
|                                                                                                    | NA                                                                                                    | Test Machine 3                                                                                                    | Type                                                                                                    | ۰                                                                                         | 9/19/2015<br>1:09:19<br>PM                                                                                                    | .11 Km S W of Claas India Pvt Ltd NH<br>95 Marauli Khurad, Morinda Bye<br>Pass (Punjab)                                                                                                    | 0:0:14                                                                                                    | 0:0:3                                                                                                    | 0:0:11                                                                                                    | 1                                                                                                    | ai                                                                 |                                                                                                    |                                                                                                    | Details                                                                | 4                            |
|                                                                                                    | 12C0<br>40600004                                                                                                    | Endurance MAKSA                                                                                                    | ð 🍪                                                                                                    | Stopped                                                                                   | 11/2/2015<br>2:27:20<br>PM                                                                                                    | .12 Km S W of Village- Marauli Kalan,<br>NH 95, Morinda Bye-Pass, NH 95,<br>Punjab (Punjab)                                                                                                    | 5:9:55                                                                                                    | 0:13:52                                                                                                    | 4:56:3                                                                                                    | Ĩ                                                                                                    | ai                                                                 | L                                                                                                    | 1                                                                                                    | Details                                                                | •                            |
|                                                                                                    | 10 K<br>40603300                                                                                                    | Endurance Machine<br>MAKSAS<br>120040600004                                                                                                    |                                                                                                    |                                                                                           | 11/1/2015<br>5:03:55<br>AM                                                                                                    | 7.28 Km N E of Raja Takli<br>(Maharashtra)                                                                                                    | 182:19:13                                                                                                    | 48:11:48                                                                                                    | 134:7:25                                                                                                    | 1                                                                                                    |                                                                    |                                                                                                    | 0                                                                                                    | Details                                                                | ٩                            |
| Pa                                                                                                    | arked 📮                                                                                                    |                                                                                                    | Ignition On                                                                                                    |                                                                                           |                                                                                                    | Engine Working 📮                                                                                                    | Thresher Working                                                                                                    | F F                                                                                                    | arked With Batt Cut-Off                                                                                                    | r 🇖                                                                                                    |                                                                    | Unreachat                                                                                                    | ole 📮                                                                                                    |                                                                        |                              |
|                                                                                                    |                                                                                                    |                                                                                                    |                                                                                                    |                                                                                           |                                                                                                    |                                                                                                    |                                                                                                    |                                                                                                    |                                                                                                    |                                                                                                    |                                                                    |                                                                                                    |                                                                                                    |                                                                        |                              |
|                                                                                                    |                                                                                                    |                                                                                                    |                                                                                                    |                                                                                           |                                                                                                    |                                                                                                    |                                                                                                    |                                                                                                    |                                                                                                    |                                                                                                    |                                                                    |                                                                                                    |                                                                                                    |                                                                        |                              |
| 1                                                                                                    | 4.                                                                                                    |                                                                                                    |                                                                                                    |                                                                                           |                                                                                                    |                                                                                                    |                                                                                                    |                                                                                                    |                                                                                                    |                                                                                                    |                                                                    |                                                                                                    |                                                                                                    |                                                                        |                              |
|                                                                                                    | σσιμ                                                                                                    |                                                                                                    |                                                                                                    |                                                                                           |                                                                                                    |                                                                                                    |                                                                                                    |                                                                                                    |                                                                                                    |                                                                                                    |                                                                    |                                                                                                    |                                                                                                    |                                                                        |                              |
|                                                                                                    | • \$<br>f<br>ł<br>ł                                                                                                    | Shows M<br>our type<br>nours fro<br>Hours (di<br>GPS sigr<br>Status),D                                                                                                    | achine<br>s as sl<br>m inst<br>fferen<br>nal , G<br>vevice                                                                                                    | e Se<br>how<br>allat<br>ce o<br>SM<br>Batt                                                | n in fi<br>ion d<br>of Eng<br>(strer<br>tery(s                                                                                                    | gure 3.1),Last of<br>late to up to till of<br>gine Working ho<br>ngth of GSM sig<br>hows Status of                                                                                                    | lata date<br>date , thre<br>ours and<br>nal),Main<br>device B                                                                                                    | , Curren<br>esher wo<br>Threshei<br>Battery<br>attery), E                                                                                                    | t location<br>rking hou<br>working<br>(Shows l<br>Details, D                                                                                                    | n, Ti<br>urs,<br>ho<br>Ma<br>rop                                                                                                    | ota<br>, No<br>ours<br>chii                                        | I Eng<br>on-p<br>) ,St<br>ne's<br>wn a                                                                                           | gine<br>rodu<br>reng<br>Batt                                                                                                    | work<br>ictive<br>ith of<br>ery                                        | of<br>kii<br>f               |
| Ma                                                                                                    | • S<br>f<br>ł<br>(<br>S                                                                                                    | Shows M<br>four types<br>hours fro<br>Hours (di<br>GPS sigr<br>Status),D                                                                                                    | achine<br>s as sl<br>m inst<br>fferen<br>hal , G<br>pevice                                                                                                    | e Se<br>how<br>allat<br>ce (<br>SM<br>Batt                                                | n in fi<br>ion d<br>of Eng<br>(stren<br>tery(s                                                                                                    | gure 3.1),Last of<br>late to up to till of<br>gine Working ho<br>ngth of GSM sig<br>hows Status of                                                                                                    | lata date<br>date , thre<br>burs and <sup>-</sup><br>nal),Main<br>device B                                                                                                    | , Curren<br>esher wo<br>Threshei<br>Battery<br>attery), I                                                                                                    | vorking<br>vorking<br>(Shows)<br>vorking<br>(Shows)                                                                                                    | ho<br>Ma<br>rop                                                                                                    | ota<br>, No<br>ours<br>chii<br>odo                                 | I Eng<br>on-p<br>) ,St<br>ne's<br>wn a                                                                                           | gine<br>rodu<br>reng<br>Batt<br>arrow                                                                                                    | work<br>active<br>th of<br>ery<br>/                                    | of<br><ii<br>;<br/>f</ii<br> |
| Ma<br>Sr                                                                                                    | f<br>f<br>h<br>(<br>c<br>s                                                                                                    | Shows M<br>four type:<br>nours fro<br>Hours (di<br>GPS sigr<br>Status),D<br>Machine Name<br>Test Machine 3                                                                                                    | achine<br>s as sl<br>m inst<br>fferen<br>nal , G<br>vevice                                                                                                    | e Se<br>how<br>allat<br>ce o<br>SM<br>Batt                                                | n in fi<br>ion d<br>of Enq<br>(stren<br>tery(s                                                                                                    | gure 3.1),Last of<br>late to up to till of<br>gine Working ho<br>ngth of GSM sig<br>hows Status of                                                                                                    | Lata date<br>date , thre<br>ours and<br>nal),Main<br>device B                                                                                                    | , Curren<br>esher wo<br>Thresher wo<br>Battery<br>attery), E                                                                                                    | vorking hou<br>vorking hou<br>vorking<br>(Shows)<br>Details, D                                                                                                    | n, Tours,<br>ho<br>Mae<br>rop                                                                                                    | ota<br>ota<br>ours<br>chii<br>odo                                  | I Eng<br>on-p<br>) ,St<br>ne's<br>wn a                                                                                           | gine<br>rodu<br>reng<br>Batt<br>arrow                                                                                                    | y Details                                                              | of<br><ii<br>}<br/>f</ii<br> |
| Ma<br>Sr                                                                                                    | tachine<br>r No.                                                                                                    | Shows M<br>four type:<br>nours fro<br>Hours (di<br>GPS sigr<br>Status),D<br>Machine Name                                                                                                    | achine<br>s as sl<br>m inst<br>fferen<br>hal , G<br>vevice                                                                                                    | e Se<br>how<br>allat<br>ce o<br>SM<br>Batt                                                | DateTime                                                                                                    | Location<br>05 Km N E of Village- Marauli<br>Kalan, NH 95, Morinda Bye-Pass,<br>NH 95, Punjab (Punjab)                                                                                                    | lata date<br>date , thre<br>ours and<br>nal),Main<br>device B<br>Engine working<br>Hours(HH:MM:SS)<br>0.26:38                                                                                                    | , Curren<br>esher wo<br>Threshei<br>Battery<br>attery), E<br>Thresher Working<br>Hours(HH:MK:SS)<br>0:12:17                                                                                                    | Non Productive<br>Hour(HH:MM:SS)<br>0:14:21                                                                                                    | n, T<br>urs,<br>ho<br>Mae<br>rop                                                                                                    | ota<br>, No<br>purs<br>chii<br>odo                                 | I Eng<br>on-p<br>) ,St<br>ne's<br>wn a                                                                                           | gine<br>rodu<br>reng<br>Batt<br>arrow                                                                                                    | vork<br>ictive<br>ith of<br>ery<br>/                                   | of<br><ii<br>f</ii<br>       |
| Ma<br>Sr                                                                                                    | tachine<br>ir No.<br>IA<br>4.1                                                                                                    | Shows M<br>four type:<br>hours fro<br>Hours (di<br>GPS sigr<br>Status),D<br>Machine Name<br>Test Machine 3                                                                                                    | achine<br>s as sl<br>m inst<br>fferen<br>hal , G<br>pevice                                                                                                    | e Se<br>how<br>allat<br>ce o<br>SM<br>Batt                                                | n in fi<br>ion d<br>of Enq<br>(stren<br>tery(s                                                                                                    | Location<br>Location<br>Locati | Lata date<br>date , thre<br>ours and nal),Main<br>device B                                                                                                    | , Curren<br>esher wo<br>Thresher wo<br>Battery<br>attery), E<br>Thresher Working<br>Hours(HH:MM:SS)<br>0:12:17                                                                                                    | Non Productive<br>Hour(HH:MM:SS)                                                                                                    | n, T<br>ho<br>Maurs,<br>rop                                                                                                    | ota<br>, No<br>urs<br>chii<br>odo                                  | Main<br>Batten                                                                                                    | gine<br>rodu<br>reng<br>Batta<br>rrow                                                                                                    | vork<br>octive<br>jth of<br>ery<br>/                                   |                              |
|                                                                                                    | tachine<br>ir No.<br>IA<br>4.1<br>e follo                                                                                                    | Shows M<br>four type:<br>hours fro<br>Hours (di<br>GPS sigr<br>Status),D<br>Machine Name<br>Test Machine 3                                                                                                    | achine<br>s as sl<br>m inst<br>fferen<br>hal , G<br>vevice                                                                                                    | e Se<br>how<br>allat<br>ce o<br>SM<br>Batt                                                | DateTime                                                                                                    | gure 3.1),Last of<br>late to up to till of<br>gine Working ho<br>ogth of GSM sig<br>hows Status of<br>Location<br>05 Km N E of Village- Marauli<br>Kalan, NH 95, Morinda Bye-Pass,<br>NH 95, Punjab (Punjab)                                                                                                    | lata date<br>date , thre<br>ours and<br>nal),Main<br>device B<br>Engine working<br>Hours(HH:MM:SS)<br>0.26:38                                                                                                    | , Curren<br>esher wo<br>Threshei<br>Battery<br>attery), E<br>Thresher Working<br>Hours(HH:MM:SS)<br>0:12:17                                                                                                    | Non Productive<br>Hour(HH:MM:SS)<br>0:14:21                                                                                                    | a, T<br>ho<br>ho<br>Maurop                                                                                                    | GSM                                                                | I Engon-p<br>on-p<br>) ,St<br>ne's<br>wn a                                                                                       | gine<br>rodu<br>reng<br>Batta<br>arrow                                                                                                    | vork<br>active<br>th of<br>ery<br>/                                    |                              |
| Ma<br>Sr<br>NA                                                                                                    | Iachine           r No.           IA           4.1           e follo           10 K           40603300                                                                                                    | Shows M<br>four type:<br>hours fro<br>Hours (di<br>GPS sigr<br>Status),D<br>Machine Name<br>Test Machine 3<br>Dwing po<br>Endurance Machine<br>MAKSAS<br>120040600004                                                                                                    | achine<br>s as sl<br>fferen<br>hal , G<br>bevice                                                                                                    | e Se<br>how<br>allat<br>ce o<br>SM<br>Batt                                                | n in fi           n in fi           ion d           of Eng           (strentery(s)           DateTime           11/22015           9:32:47           PM           DW OPP           11/1/2015           5:03:55           AM                                                                                          | gure 3.1),Last of<br>gure 3.1),Last of<br>late to up to till of<br>gine Working ho<br>ngth of GSM sig<br>hows Status of<br>Location<br>05 Km N E of Village- Marauli<br>Kalan, NH 95, Morinda Bye-Pass,<br>NH 95, Punjab (Punjab)<br>ens on clicking                                                                                                    | lata date<br>date , thre<br>ours and<br>nal),Main<br>device B<br>Engine working<br>Hours(HH:MM:SS)<br>0:26:38                                                                                                    | , Curren<br>esher wo<br>Thresher wo<br>Battery<br>attery), E<br>Thresher Working<br>Hours(HH:MM:SS)<br>0:12:17<br>/ highligh<br>48:11:48                                                                                                    | Non Productive<br>Non Productive<br>Non Pr | ap, Top                                                                                                    | GSM                                                                | I Engon-p<br>on-p<br>), St<br>ne's<br>wwn a<br>Main<br>Batter<br>1                                                               |                                                                                                    | Details                                                                | of<br><ii<br>}<br/>f</ii<br> |
| Ma<br>Sr<br>NA                                                                                                    | Itachine         Itachine           Itachine         Itachine           Itachine         Itachine           Itachine         Itachine           Itachine         Itachine           Itachine         Itachine | Shows M<br>four type:<br>hours fro<br>Hours (di<br>GPS sigr<br>Status),D<br>Machine Name<br>Test Machine 3<br>Dewing po<br>Endurance Machine<br>MAKSAS<br>12040600004                                                                                                    | achine<br>s as sl<br>m inst<br>fferen<br>hal , G<br>bevice<br>wachine<br>Type<br>wachine<br>to a<br>solution<br>to a<br>solution<br>to<br>to a<br>solutio<br>to a<br>solution<br>to<br>to<br>to<br>to<br>to<br>to<br>t | e Se<br>how<br>allat<br>ce c<br>SM<br>Batt<br>Status                                      |                                                                                                    | gure 3.1),Last of<br>gure 3.1),Last of<br>late to up to till of<br>gine Working ho<br>ogth of GSM sig<br>hows Status of<br>Location<br>05 Km N E of Village-Marauli<br>Kalan, NH 95, Morinda Bye-Pass,<br>NH 95, Punjab (Punjab)<br>ens on clicking<br>7.28 Km N E of Raja Takli<br>(Maharashtra)                                                                                                    | Lata date<br>date , thre<br>ours and nal),Main<br>device B<br>Engine working<br>Hours(HH:MM:SS)<br>0:26:38<br>the arrow<br>182:19:13<br>Device Id:                                                                                                    | , Curren<br>esher wo<br>Thresher wo<br>Battery<br>attery), E<br>Thresher Working<br>Hours(HH:MM:SS)<br>0:12:17<br>/ highligh<br>48:11:48                                                                                                    | Interdent figures (Speed of the second second secon                                                                                                    | aps                                                                                                    | GSM                                                                | I Eng<br>pon-p<br>p) ,St<br>me's<br>wwn a<br>Batterp<br>1<br>                                                                    | gine<br>rodu<br>rreng<br>Batt<br>arrow                                                                                                    | Details                                                                | of<br><i<br>f</i<br>         |
| Ma<br>Sr<br>NA<br>1<br>4<br>4<br>Ma                                                                                                    | tachine<br>ir No.<br>IA<br>4.1<br>e folic<br>tachine Sr N<br>urrent Ignitic<br>tatus                                                                                                    | Shows M<br>four type:<br>hours fro<br>Hours (di<br>GPS sigr<br>Status),D<br>Machine Name<br>Test Machine 3                                                                                                    | achine<br>s as sl<br>m inst<br>fferen<br>hal , G<br>pevice<br>wachine<br>Type<br>pup w<br>wachine<br>type<br>wachine<br>type<br>type<br>wachine<br>type<br>wachine<br>type<br>type<br>wachine<br>type<br>wachine<br>type<br>wachine<br>type<br>type<br>type<br>type<br>type<br>type<br>type<br>typ                                                                                                    | e Se<br>hown<br>allat<br>ce c<br>SM<br>Batt<br>status<br>indc                             | DateTime           11/2/2015           >3/2:47           PM           11/2/2015           5:03:55           AM           1200           OFF                                                                                                    | gure 3.1),Last of<br>gure 3.1),Last of<br>late to up to till of<br>gine Working ho<br>ogth of GSM sig<br>hows Status of<br>Location<br>05 Km N E of Village- Marauli<br>Kalan, NH 95, Morinda Bye-Pass,<br>NH 95, Punjab (Punjab)<br>ens on clicking T<br>7.28 Km N E of Raja Takii<br>(Maharashtra)                                                                                                    | lata date<br>date , thre<br>ours and '<br>nal),Main<br>device B<br>nal),Main<br>device B<br>nal),<br>device B<br>nal),<br>device B<br>nal),<br>devi | , Curren<br>esher wo<br>Thresher wo<br>Battery<br>attery), E<br>Diller<br>0:12:17<br>V highligh<br>48:11:48<br>N149<br>Status OFF                                                                                                    | Non Productive<br>Hour(HH:MM:Ss)<br>0:14:21                                                                                                    | GPS                                                                                                    | GSM<br>GSM<br>GSM<br>GSM<br>GPS<br>GSM                             | I Eng<br>pn-p<br>) ,St<br>me's<br>wm a<br>Main<br>Battery<br>1<br>Signal:                                                        | gine<br>rodu<br>rreng<br>Batt<br>arrow<br>Device<br>Batter<br>arrow                                                                                                    | Details                                                                | of<br><ii<br>}<br/>f</ii<br> |
| Ma<br>Sr<br>N/                                                                                                    | tachine<br>ir No.<br>IA<br>4.1<br>e folic<br>10 K<br>40603300<br>Iachine Sr N<br>urrent Ignitic<br>tatus<br>oday's Engir                                                                                      | Shows M<br>four type:<br>hours fro<br>Hours (di<br>GPS sign<br>Status),D<br>Machine Name<br>Test Machine 3                                                                                                    | achine<br>s as sl<br>m inst<br>fferen<br>hal , G<br>bevice<br>wevice<br>pup w<br>machine<br>Type<br>wevice                                                                                                    | e Se<br>hown<br>allat<br>ce c<br>SM<br>Batt<br>Status                                     | рагал IN<br>n in fi<br>ion d<br>of Enq<br>(stren<br>tery(s<br>DateTime<br>11///2015<br>5/3/55<br>АМ<br>Dow Op/<br>11///2015<br>5/3/55<br>АМ<br>Endu<br>1200<br>OFF<br>Hr: 0.00                                                                                                    | gure 3.1),Last of<br>gure 3.1),Last of<br>late to up to till of<br>gine Working ho<br>ogth of GSM sig<br>hows Status of<br>Location<br>15 Km N E of Village-Marauli<br>Kalan, NH 95, Morinda Bye-Pass,<br>NH 95, Punjab (Punjab)<br>ens on clicking<br>7.28 Km N E of Raja Takii<br>(Maharashtra)                                                                                                    | Iata date       Iata date       date , three       ours and indevice Bill       Engine working       Hours(HH:MM:SS)       0:26:38         the arrow       182:19:13         Device Id:       Current Thresher       Mobile Number F                                                                                                    | , Curren<br>esher wor<br>Thresher wor<br>Battery<br>attery), E<br>Thresher Working<br>Hours(HH:MM:SS)<br>0:12:17<br>/ highligh<br>48:11:48<br>/ highligh<br>48:11:49<br>/ highligh<br>48:11:49<br>/ or Jerson<br>/ or Jerson<br>/ or Je | Non Productive<br>Hour(HH:MM:SS)<br>0:14:21<br>134:7:25                                                                                                    | a, Tiurs, ho<br>May<br>rop                                                                                                    | GSM<br>GSM<br>GSM<br>GSM<br>GSM<br>GSM<br>GSM<br>GSM<br>GSM<br>GSM | I Eng<br>Dn-p<br>Dn-p<br>S) ,St<br>me's<br>wwn a<br>I<br>I<br>Signal:<br>I Signal:<br>I Signal:                                  | gine<br>rodu<br>reng<br>Batt<br>arrow<br>Batter<br>Batter<br>Batter<br>Constant<br>Constant<br>Batter<br>Constant<br>Constant<br>Con                                                                                                    | Details                                                                |                              |
| Ma<br>Sr<br>Ma<br>Cu<br>Sta<br>Sta                                                                                                    | Itachine<br>r No.<br>IA<br>4.1<br>e follo<br>10 K<br>40603300<br>Itachine Sr N<br>urrent Ignitic<br>atus<br>oday's Engir<br>ctivation Sta                                                                     | Shows M<br>four type:<br>hours fro<br>Hours (di<br>GPS sigr<br>Status),D<br>Machine Name<br>Test Machine<br>MAKSAS<br>12004050004<br>0:<br>1204050004<br>0:<br>10 K<br>40603300<br>0:<br>0:<br>10 K<br>40603300<br>0:<br>0:<br>10 K<br>40603300<br>0:<br>10 K<br>40603300<br>0:<br>10 K<br>40603300<br>0:<br>10 K<br>40503300<br>0:<br>10 K<br>40503300<br>0:<br>10 K<br>40503300<br>0:<br>10 K<br>40503300<br>0:<br>10 K<br>40503300<br>0:<br>10 K<br>40503300<br>0:<br>10 K<br>40503300<br>0:<br>10 K<br>40503300<br>0:<br>10 K<br>405035<br>10 K<br>405035<br>10 K<br>40505<br>10 K<br>40505<br>10<br>10 K<br>40505<br>10 K<br>4005<br>10 K<br>40505<br>10 K<br>4005<br>10 K<br>4005<br>10 K<br>4005<br>10 K<br>4005<br>10 K<br>4005<br>10 K<br>4005<br>10 K<br>4005<br>10 K<br>100<br>10 K<br>100<br>100<br>100<br>100<br>100<br>100<br>100<br>100<br>100<br>10 | achine<br>s as sl<br>fferen<br>hal , G<br>bevice<br>Machine<br>Type<br>Sevice                                                                                                    | e Se<br>how<br>allat<br>ce c<br>SM<br>Batt<br>Status<br>indc<br>e<br>indc<br>e<br>tengine | рагал N<br>n in fi<br>ion d<br>of Enq<br>(stren<br>tery(s<br>DateTime<br>11/22015<br>9:32:47<br>РМ<br>11//22015<br>9:32:47<br>РМ<br>0<br>9:32:47<br>РМ<br>0<br>0<br>0<br>0<br>0<br>0<br>0<br>0<br>0<br>0<br>0<br>0<br>0<br>0<br>0<br>0<br>0<br>0                                                                     | gure 3.1),Last of<br>late to up to till of<br>gine Working ho<br>ogth of GSM sig<br>hows Status of<br>Location<br>05 Km N E of Village- Marauli<br>Kalan, NH 95, Morinda Bye-Pass,<br>NH 95, Punjab (Punjab)<br>ens on clicking<br>(Maharashtra)<br>rance Machine - MAKSAS<br>40600004                                                                                                    | Iata date         lata date         date , three         ours and indexing         nal),Main         device Bill         Engine working         Hours(HH:MM:SS)         0:26:38         the arrow         182:19:13         Device Id:         Current Thresher         Mobile Number F         Location:                                                                                                    | , Curren<br>esher wor<br>Thresher wor<br>Battery<br>attery), E<br>Battery<br>(12:17<br>0.12:17<br>0.12:17<br>0.12:17<br>0.12:17<br>0.12:17<br>0.12:17<br>0.12:17<br>0.12:17<br>0.12:17<br>0.12:17                                                                                                    | Non Productive<br>Non Productive<br>Hour(HH:3MM:SS)<br>0:14:21<br>ted in fig<br>134:7:25                                                                                                    | a, Tiurs, ho<br>Maurop<br>GPS<br>(Internet internet inter | GSM<br>GSM<br>GSM<br>GSM<br>GSM<br>GSM<br>GSM<br>GSM               | I Eng<br>Dn-p<br>D) ,St<br>me's<br>wm a<br>Battery<br>1<br>Signal:<br>Signal:                                                    | gine<br>rodu<br>reng<br>Batt<br>arrow                                                                                                    | Details                                                                |                              |
| Market Sr<br>NA<br>Cuuda State<br>Cuuda State<br>Cuuda State<br>State<br>State | tachine<br>ir No.<br>IA<br>4.1<br>e follo<br>10 k<br>40603300<br>Iachine Sr N<br>urrent Ignitic<br>tatus<br>oday's Engir<br>ctivation Sta<br>4.2<br>scrip<br>a dev                                            | Shows M<br>four type:<br>hours fro<br>Hours (di<br>GPS sigr<br>Status),D<br>Machine Name<br>Test Machine 3<br>DWING DO<br>Endurance Machine<br>MAKSAS<br>120040600004<br>o: 10 K<br>40603300<br>on OFF<br>ne Hr: 0.00<br>tus Active                                                                                                    | achine<br>s as sl<br>m inst<br>fferen<br>hal , G<br>bevice<br>wevice<br>pup w<br>wevice<br>status<br>today<br>unstalla                                                                                                    | e Se<br>hown<br>allat<br>ce c<br>SM<br>Batt<br>status                                     | DateTime<br>11/2/2015<br>5/3/55<br>AM<br>11/1/2015<br>5/3/55<br>AM<br>12/20<br>0FF<br>Hr: 0.00<br>09/17<br>hows<br>mach                                                                                                    | Interference         gure 3.1),Last of         gure 3.1),Last of         late to up to till of         ine Working ho         ogth of GSM sig         hows Status of         Location         .05 Km N E of Village- Marauli         Kalan, NH 95, Morinda Bye-Pass, NH 95, Punjab (Punjab)         ens on clicking 1         7.28 Km N E of Raja Takil         (Maharashtra)         rance Machine - MAKSAS 40000004         7/2015         additional detain         additional detain         nine)GPS Signa                                                                                                    | lata date<br>date , thre<br>burs and '<br>nal),Main<br>device Bi<br>fours(HH:MM:SS)<br>0:26:38<br>the arrow<br>182:19:13<br>Device Id:<br>Current Thresher<br>Location:                                                                                                    | , Curren<br>esher wor<br>Thresher wor<br>Battery<br>attery), E<br>Thresher Working<br>Hours(HH:MK:SS)<br>0:12:17<br>/ highligh<br>48:11:48<br>/ highligh<br>48:11:49<br>/ r Alerts 91978007<br>/ 7.28 km N                                                                                                    | Non Productive<br>Non Productive<br>Hour(HH:MK:SS)<br>0:14:21<br>ted in fig<br>1347:25                                                                                                    | aps, Ti<br>urs,<br>ho<br>May<br>rop<br>aps<br>aps<br>arashtra)                                                                                                    | GSM<br>GSM<br>GSM<br>GSM<br>GSM<br>GSM<br>GSM<br>GSM<br>GSM<br>GSM | I Eng<br>on-p<br>on, St<br>ne's<br>wm a<br>Main<br>Battery<br>1<br>Signal:<br>I Signal:<br>I Signal:<br>I Signal:<br>I Signal:   | gine<br>rodu<br>reng<br>Batt<br>arrow<br>Batter<br>Batter<br>Batt | Details                                                                | f<br>f<br>f                  |
| Marson N/A                                                                                                    | a chine<br>f<br>h<br>h<br>c<br>c<br>f<br>h<br>h<br>c<br>c<br>c<br>c<br>c<br>c<br>c<br>c<br>c<br>c<br>c<br>c<br>c                                                                                              | Shows M<br>four type:<br>hours fro<br>Hours (di<br>GPS sigr<br>Status),D<br>Machine Name<br>Test Machine Name<br>Test Machine Name<br>Coving poo<br>Endurance Machine<br>MAKSAS<br>12004060004<br>o: 10 K<br>4060300<br>on OFF<br>he Hr: 0.00<br>tus Active<br>tice insta<br>DN/OFF),<br>Strength                                                                                                    | achine<br>s as sl<br>m inst<br>fferen<br>hal , G<br>bevice<br>pup w<br>w<br>w<br>w<br>curren<br>gure 4<br>lled in<br>curren                                                                                                    | e Se<br>how<br>allat<br>ce c<br>SM<br>Batt<br>status                                      | Prial IN<br>n in fi<br>ion d<br>of Enq<br>(stren<br>tery(s<br>DateTime<br>11/2/2015<br>5/3/55<br>AM<br>12/2017<br>5/3/55<br>AM<br>DW OD/<br>11///2015<br>5/3/55<br>AM<br>DW OD/<br>12/2015<br>5/3/55<br>AM<br>12/20<br>0//7<br>Hr: 0.00<br>0//7<br>0//7<br>CFF<br>Hr: 0.00<br>0//7<br>CFF<br>Hr: 0.00<br>0//7<br>CFF | gure 3.1),Last of<br>gure 3.1),Last of<br>late to up to till of<br>gine Working ho<br>ogth of GSM sig<br>hows Status of         Location         Location         Calact Coll         Coll         Location         Trance Machine - MAKSAS         Additional detain         nine)GPS Signa         status(ON/OFF         Todays conging                                                                                                    | lata date<br>date , thre<br>burs and<br>nal),Main<br>device Bi<br>inal),Main<br>device Bi<br>inal),<br>inal (inal),<br>inal),<br>inal (inal),<br>inal),<br>inal (inal),<br>inal),<br>inal (inal),<br>inal),<br>inal                         | , Curren<br>esher wor<br>Thresher working<br>Battery), E<br>Battery), E<br>Dattery), C<br>Oli2:17<br>V highligh<br>48:11:48<br>Status OFF<br>or Alerts 91978007<br>7.28 km M                                                                                                    | Non Productive<br>Non Productive<br>Hour(HH:MK:SS)<br>0:14:21<br>ted in fig<br>134:7:25<br>0000<br>E of Raja Takl (Maha<br>Signal),<br>Status ((<br>Lenging                                                                                                    | api, Triurs, ho<br>Mairop<br>api anine<br>anine<br>Cut<br>ON,                                                                                                    | GSM<br>GSM<br>GSM<br>GSM<br>GSM<br>GSM<br>GSM<br>GSM               | I Eng<br>on-p<br>) ,St<br>ne's<br>wm a<br>I<br>I<br>I<br>I<br>I<br>I<br>I<br>I<br>I<br>I<br>I<br>I<br>I<br>I<br>I<br>I<br>I<br>I | gine<br>rodu<br>rreng<br>Batt<br>arrow                                                                                                    | Details<br>vork<br>off<br>off<br>off<br>off<br>off<br>off<br>off<br>of |                              |

inactive ) ,Installation date (Date when the device is installed on the machine),Location(Last Location of machine,Last date(Last data received date).

| <b>/lachine</b>                                                                                                    | e Details                                                  |                                        |               |                                      |                 |                                                                                                    |                   |                  |                 |                                                                                                    |                                  |                |               |
|----------------------------------------------------------------------------------------------------|------------------------------------------------------------|----------------------------------------|---------------|--------------------------------------|-----------------|----------------------------------------------------------------------------------------------------|-------------------|------------------|-----------------|----------------------------------------------------------------------------------------------------|----------------------------------|----------------|---------------|
| TRACKMASTER                                                                                                    |                                                            |                                        |               |                                      | #<br>Dashboard  | Eive Status                                                                                                    | <b>♀</b><br>Map → | اط<br>Analysis ۲ | 1<br>Training - | ¢.<br>Customer Care →                                                                                                    | <b>≗</b><br>Profile & Settings → | D<br>My Bill + | C.<br>Log Out |
| <b>ELAAS</b>                                                                                                    |                                                            |                                        |               |                                      |                 |                                                                                                    |                   |                  |                 | Welcon                                                                                                    | e : CLAAS India Limited          | Tue Nov 3      | 2015 15:32p   |
| Machine Details                                                                                                    |                                                            |                                        |               |                                      |                 |                                                                                                    |                   |                  |                 |                                                                                                    |                                  |                |               |
|                                                                                                    |                                                            |                                        | 0             |                                      |                 | Enduran                                                                                                    | ce MAK SAS        | Status for : 02- | Nov-2015        |                                                                                                    |                                  |                |               |
| Name :                                                                                                    | Endurance MAKSAS                                           | Machine Sr No :                        | 12C0 40800004 | Machine Type :                       | CT40 W          | Q Loo                                                                                                    | ation On M        | ар               |                 |                                                                                                    |                                  |                |               |
| Location :                                                                                                    | .08 Km N W of Mitran da Dha                                | ba, NH 95 Manpur (Punjab)              |               |                                      |                 |                                                                                                    | Y                 |                  |                 | No. 1                                                                                                    |                                  | м              | ap Satell     |
| Ignition Status :                                                                                                    | OFF                                                        |                                        |               |                                      |                 |                                                                                                    |                   | 27               |                 |                                                                                                    |                                  |                |               |
| Engine :                                                                                                    | OFF                                                        |                                        |               |                                      |                 |                                                                                                    |                   |                  |                 |                                                                                                    |                                  |                |               |
| Thresher :                                                                                                    | OFF                                                        |                                        |               |                                      |                 |                                                                                                    | *                 |                  |                 |                                                                                                    |                                  |                |               |
|                                                                                                    |                                                            |                                        |               |                                      |                 | - D                                                                                                    |                   |                  |                 |                                                                                                    |                                  |                |               |
| Machine Battery :                                                                                                    |                                                            |                                        |               |                                      |                 | And in case of the local division of the local division of the loc |                   |                  |                 |                                                                                                    |                                  |                |               |
| Machine Battery :<br>Device Battery :                                                                                                    | 1                                                          | GPS:                                   | T             | G SM:                                | al              |                                                                                                    | Sal 1             |                  |                 | -                                                                                                    |                                  |                |               |
| Machine Battery :<br>Device Battery :<br>Installation Date :                                                                                               | 08/03/2015                                                 | GPS:<br>Device ID :                    | T NBCO        | G SM:<br>Engine Hours:               | 00:00:00        | in the second                                                                                                    | State State       |                  | Sardaran Da     | ba 90 m ay mid ay                                                                                                    | Nm.                              |                |               |
| Machine Battery :<br>Device Battery :<br>Installation Date :<br>Total Engine Hours :                                                                       | 08/03/2015<br>5:36:29                                      | GPS:<br>Device ID :                    | T<br>NBGO     | G SM:<br>Engine Hours:               | al.<br>00:00:00 |                                                                                                    | -                 |                  | Sardaran Da     | be 99 TO<br>Wale Of                                                                                                    |                                  |                |               |
| Machine Battery :<br>Device Battery :<br>Installation Date :<br>Total Engine Hours :<br>Total Thresher Hours :                                             | 08/03/2015<br>5:36:29<br>0:13:52                           | GPS:<br>Device ID :                    | T<br>NB60     | G SM:<br>Engine Hours:               | al.<br>00:00:00 |                                                                                                    |                   |                  | Sardaran Da     | Ass 900 Walks                                                                                                    | ntêm<br>abr                      | viden 🕤        |               |
| Machine Battery :<br>Device Battery :<br>Installation Date :<br>Total Engine Hours :<br>Total Thresher Hours :<br>Mobile No. For Alerts                    | 08/03/2015<br>8:38:29<br>0:13:52<br>9:10700070809          | GPS:<br>Device (D :                    | 1<br>N880     | G SM:<br>Engine Hours:               | al<br>00:00:00  |                                                                                                    |                   |                  | Sardaran Da     | eber 99 00<br>Wala on<br>Wala on                                                                                                    | - Gaptain D                      | andra Cor      |               |
| Machine Battery :<br>Device Battery :<br>Installation Date :<br>Total Engine Hours :<br>Total Thresher Hours :<br>Mobile No. For Alerts<br>Current Speed : | 08/03/2015<br>6.36/29<br>0-13-52<br>919780070509<br>0 Kmph | GPS:<br>Device ID :<br>Average Speed : | 2 N880        | GSM:<br>Engine Hours:<br>Max Speed : | at<br>00:00:00  |                                                                                                    | (1) + + 1         |                  | Sardaran Da     | Construction of the second second sec | nten<br>des                      | e.             |               |

#### Fig 5.

**Description**:-Shows details of Machine including image of machine, Pie chart of machine working of one day before till date and some other details, location of machine on map.

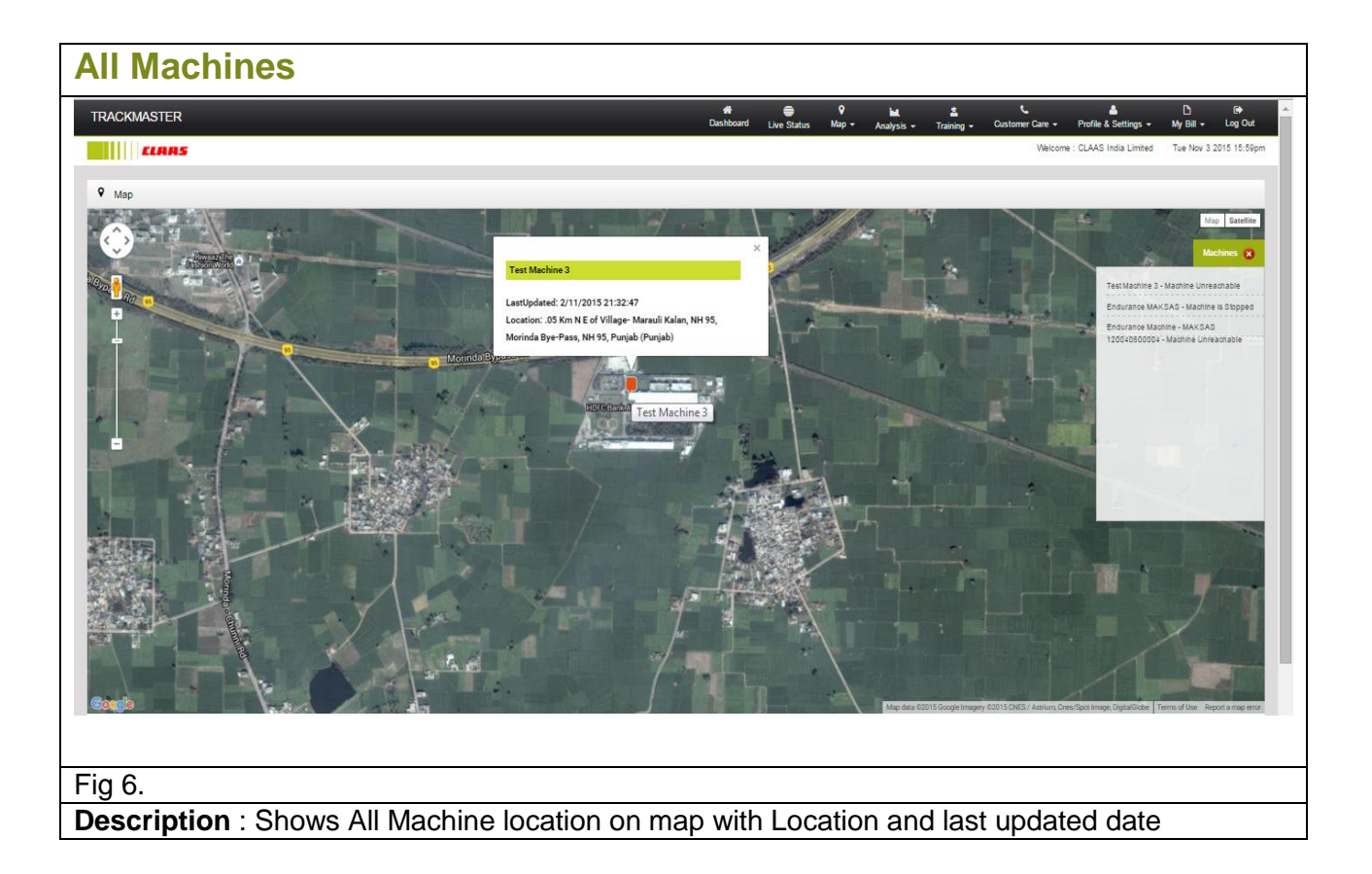

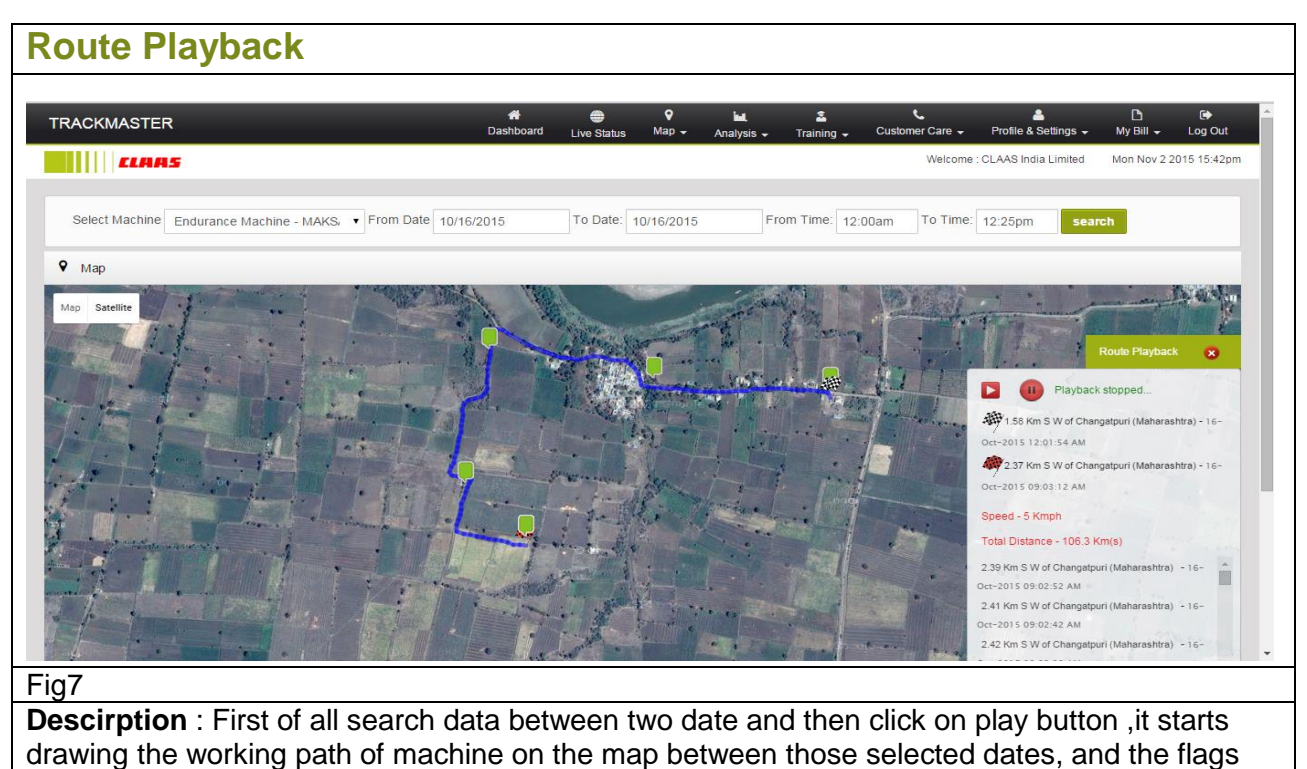

shows the stating and end points of the route

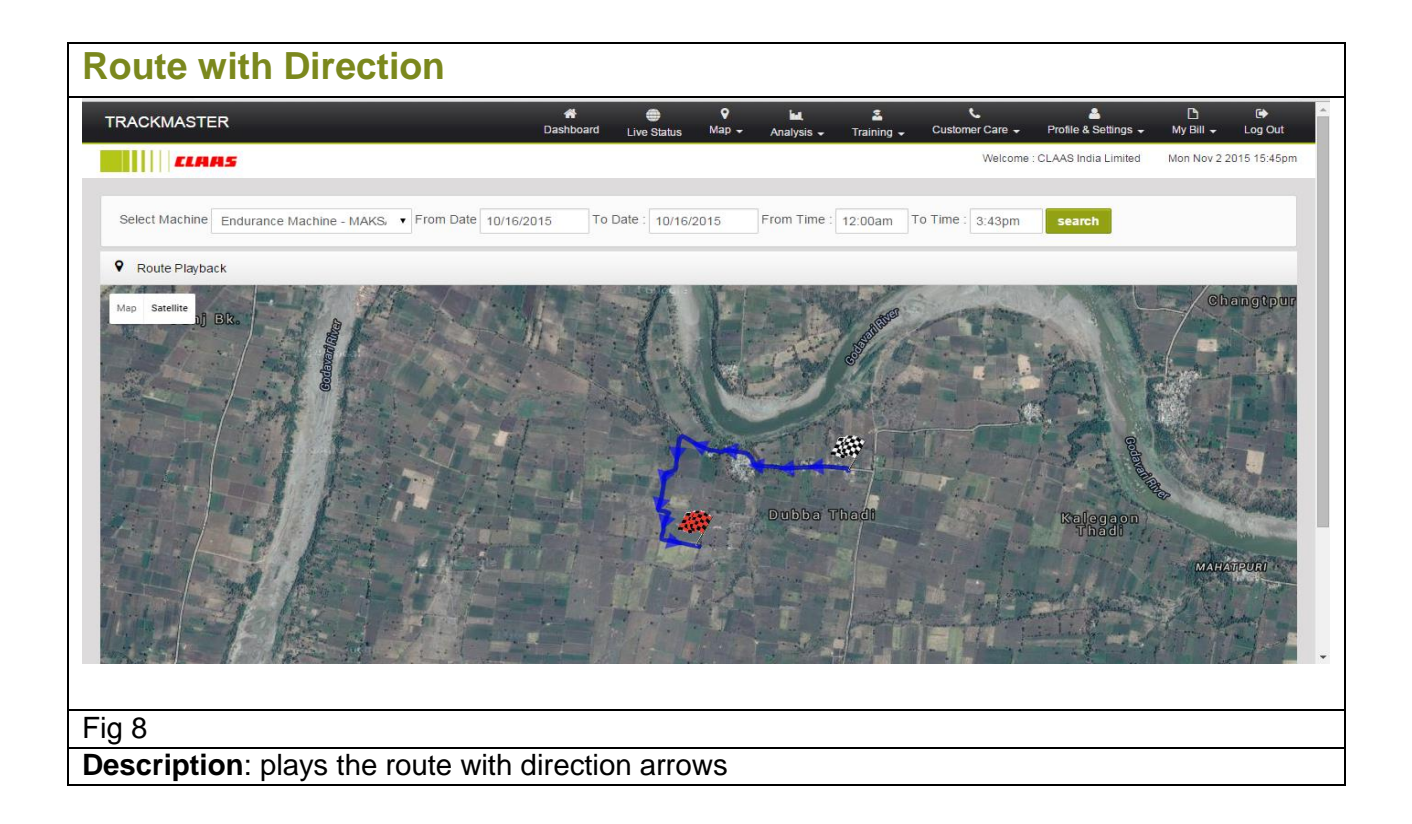

| [RA( | CKMASTER                                |                          | A<br>Dashboard | Live Status  | <b>♀</b><br>Map <del>、</del> µ | inalysis <del>-</del> | 🚨<br>Training 🚽          | Customer Care 🚽            | Lange Antice Antice An | D<br>My Bill → | C)<br>Log Out |
|------|-----------------------------------------|--------------------------|----------------|--------------|--------------------------------|-----------------------|--------------------------|----------------------------|----------------------------------------------------------------------------------------------------|----------------|---------------|
|      | <i> L</i> IAAS                          |                          |                |              |                                |                       |                          | Welcome                    | : CLAAS India Limited                                                                                                    | Mon Nov 2 2    | 015 15:34     |
| l    | gnition Report                          |                          |                |              |                                |                       |                          |                            |                                                                                                    |                |               |
| Sele | ect Machine Endurance Machine - MAKS, 🔻 | From Date 10/30/2015     | To Date        | e: 10/30/201 | 15 From                        | Time : 12             | 2:00am To                | Time : 2:00pm              | search Export                                                                                                    | • Email        |               |
|      |                                         |                          |                |              |                                |                       |                          |                            |                                                                                                    |                |               |
| 8.No | Machine Name                            | Machine<br>Sr.No         | Date Time      |              | Trigger Type                   | Status                | On Duration<br>(HH:MM:SS | Off Duration<br>(HH:MM:SS) | Location                                                                                                    |                |               |
|      | Endurance Machine - MAKSAS 120040600004 | 10 K 40603300            | 30/10/2015 12  | :09:05 AM    | Ignition                       | OFF                   |                          | 9:53:34                    | 10.46 Km N W of Hadg                                                                                                    | on (Maharasht  | ra)           |
|      | Endurance Machine - MAKSAS 120040600004 | 10 K 40603300            | 30/10/2015 10  | :02:39 AM    | Ignition                       | ON                    | 0:11:14                  |                            | 10.46 Km N W of Hadg                                                                                                    | aon (Maharasht | ra)           |
|      | Endurance Machine - MAKSAS 120040600004 | 10 K 40603300            | 30/10/2015 10  | :13:53 AM    | Ignition                       | OFF                   |                          | 0:52:46                    | 10.46 Km N W of Hadg                                                                                                    | on (Maharasht  | ra)           |
|      | Endurance Machine - MAKSAS 120040600004 | 10 K 40603300            | 30/10/2015 11  | :06:39 AM    | Ignition                       | ON                    | 0:24:15                  |                            | 10.46 Km N W of Hadg                                                                                                    | aon (Maharasht | ra)           |
|      | Endurance Machine - MAKSAS 120040600004 | 10 K 40603300            | 30/10/2015 11  | :30:54 AM    | Ignition                       | OFF                   |                          | 0:3:42                     | 10.46 Km N W of Hadg                                                                                                    | on (Maharasht  | ra)           |
|      | Endurance Machine - MAKSAS 120040600004 | 10 K 40603300            | 30/10/2015 11  | :34:36 AM    | Ignition                       | ON                    | 0:45:39                  |                            | 10.46 Km N W of Hadg                                                                                                    | on (Maharasht  | ra)           |
|      | Endurance Machine - MAKSAS 120040600004 | 10 K 40603300            | 30/10/2015 12  | :20:15 PM    | Ignition                       | OFF                   |                          | 0:31:42                    | 10.46 Km N W of Hadg                                                                                                    | aon (Maharasht | га)           |
|      | Endurance Machine - MAKSAS 120040600004 | 10 K 40603300            | 30/10/2015 12  | :51:57 PM    | Ignition                       | ON                    | 1:7:33                   |                            | 10.46 Km N W of Hadg                                                                                                    | aon (Maharasht | ra)           |
|      |                                         |                          |                |              |                                |                       |                          |                            |                                                                                                    | 1 - 8 of 8 i   | æms (         |
|      |                                         |                          |                |              |                                |                       |                          |                            |                                                                                                    |                |               |
| Т    | otal report time: 14:0:0                | Total duration: 13:50:25 |                |              | Total on durat                 | ion : 2:28:41         |                          | Total                      | off duration: 11:21:44                                                                                                    |                |               |
|      |                                         |                          |                |              |                                |                       |                          |                            |                                                                                                    |                |               |
|      |                                         |                          |                |              |                                |                       |                          |                            |                                                                                                    |                |               |
|      |                                         |                          |                |              |                                |                       |                          |                            |                                                                                                    |                |               |

**Description** :- Shows Machine Name, Machine serial number ,ignition on/off time with on/off duration and location of machine where the ignition was on or off . and the footer shows Total report time(difference of from date and to date), Total duration ,Total on duration(total ignition on time), Total off duration (total ignition off duration).

| RA   | CKMASTER                                |                        | 🖶<br>Dashboard | Live Status   | ♀<br>Map <del>↓</del> | int<br>Analysis 🗸 | 🚨<br>Training 🖵 | €<br>Customer Care → | AProfile & Settings 🚽   | D<br>My Bill →     | E><br>Log Out |
|------|-----------------------------------------|------------------------|----------------|---------------|-----------------------|-------------------|-----------------|----------------------|-------------------------|--------------------|---------------|
|      | <i> L</i> IAAS                          |                        |                |               |                       |                   |                 | Welcome              | : CLAAS India Limited   | Mon Nov 2 201      | 5 15:50pn     |
| E    | Engine Report                           |                        |                |               |                       |                   |                 |                      |                         |                    |               |
| Sele | ect Machine Endurance Machine - MAKS, 🔻 | From Date 10/29/20     | 015 To Da      | ate : 10/29/2 | 2015                  | From Time :       | 12:00am To      | Time : 11:20am       | search Expo             | ort - Email        |               |
|      |                                         | Machine                |                |               |                       |                   | On Duration     | Off Duration         |                         |                    |               |
| No   | Machine Name                            | Sr.No                  | Date Time      |               | Trigger Ty            | rpe Status        | (HH:MM:SS)      | (HH:MM:SS)           | Location                |                    |               |
|      | Endurance Machine - MAKSAS 120040600004 | 10 K 40603300          | 29/10/2015 12  | :21:47 AM     | Engine                | OFF               |                 | 6:58:35              | 7.32 Km N E of Raja Tal | di (Maharashtra)   |               |
|      | Endurance Machine - MAKSAS 120040600004 | 10 K 40603300          | 29/10/2015 07  | :20:22 AM     | Engine                | ON                | 1:38:5          |                      | 7.32 Km N E of Raja Tal | di (Maharashtra)   |               |
|      | Endurance Machine - MAKSAS 120040600004 | 10 K 40603300          | 29/10/2015 08  | :58:27 AM     | Engine                | OFF               |                 | 0:8:0                | 9.21 Km N E of Changa   | tpuri (Maharashtra | 1)            |
|      | Endurance Machine - MAKSAS 120040600004 | 10 K 40603300          | 29/10/2015 09  | :06:27 AM     | Engine                | ON                | 0:25:48         |                      | 9.21 Km N E of Changa   | tpuri (Maharashtra | )             |
|      | Endurance Machine - MAKSAS 120040600004 | 10 K 40603300          | 29/10/2015 09  | :32:15 AM     | Engine                | OFF               |                 | 0:18:17              | 10.86 Km S E of Kothal  | (Maharashtra)      |               |
|      | Endurance Machine - MAKSAS 120040600004 | 10 K 40603300          | 29/10/2015 09  | :50:32 AM     | Engine                | ON                | 0:44:38         |                      | 10.92 Km S E of Kothal  | (Maharashtra)      |               |
|      | Endurance Machine - MAKSAS 120040600004 | 10 K 40603300          | 29/10/2015 10  | :35:10 AM     | Engine                | OFF               |                 | 0:43:55              | 10.46 Km N W of Hadga   | on (Maharashtra)   |               |
|      | Endurance Machine - MAKSAS 120040600004 | 10 K 40603300          | 29/10/2015 11  | :19:05 AM     | Engine                | ON                | 0:0:16          |                      | 10.45 Km N W of Hadga   | on (Maharashtra)   |               |
| •)(• |                                         |                        |                |               |                       |                   |                 |                      |                         | 1 - 8 of 8 iter    | ns C          |
| Т    | otal report time: 11:20:0               | Total duration: 10:57: | 34             |               | Total on d            | uration : 2:48:4  | 7               | Total                | off duration: 8:8:47    |                    |               |
|      |                                         |                        |                |               |                       |                   |                 |                      |                         |                    |               |
|      |                                         |                        |                |               |                       |                   |                 |                      |                         |                    |               |
|      |                                         |                        |                |               |                       |                   |                 |                      |                         |                    |               |

duration and location of machine where the Engine was on or off . and the footer shows Total report time(difference of from date and to date),Total duration ,Total on duration(total Engine on time),Total off duration (total Engine off duration).

| <b>FRA</b> | CKMASTER                                |                         | A Cashboard Live Status | ♥ i<br>Map → Anal | ill.<br>Iysis <del>-</del> | 🚨<br>Training 🗸 🤇 | €<br>Customer Care → | <br>Profile & Settings → | D<br>My Bill ↓  | 🕞<br>Log Out |
|------------|-----------------------------------------|-------------------------|-------------------------|-------------------|----------------------------|-------------------|----------------------|--------------------------|-----------------|--------------|
|            | <i>  LIAAS</i>                          |                         |                         |                   |                            |                   | Welcome              | : CLAAS India Limited    | Mon Nov 2 201   | 5 15:52pr    |
| 1          | 'hresher Report                         |                         |                         |                   |                            |                   |                      |                          |                 |              |
| Sele       | ect Machine Endurance Machine - MAKS.   | From Date 10/30/20      | 15 To Date : 10/30/     | 2015 From         | Time : 1                   | 2:00am T0 ]       | Lime : 12:15pm       | search Expo              | t z Email       |              |
| JUN        | Endurance Machine - MAKS                | 10/30/20                | 15 To Date . 10/30/2    | 2015              |                            | 2.00am            | 12. Topin            | search Expo              | Emai            |              |
|            |                                         |                         |                         |                   |                            |                   |                      |                          |                 |              |
| No         | Machine Name                            | Machine Sr.No           | Date Time               | Trigger Type      | Status                     | (HH:MM:SS)        | (HH:MM:SS)           | Location                 |                 |              |
|            | Endurance Machine - MAKSAS 120040600004 | 10 K 40603300           | 30/10/2015 12:09:05 AM  | Thresher          | OFF                        |                   | 9:57:17              | 10.46 Km N W of Hadga    | on (Maharashtra | )            |
|            | Endurance Machine - MAKSAS 120040600004 | 10 K 40603300           | 30/10/2015 10:06:22 AM  | Thresher          | ON                         | 0:2:32            |                      | 10.46 Km N W of Hadga    | on (Maharashtra | )            |
|            | Endurance Machine - MAKSAS 120040600004 | 10 K 40603300           | 30/10/2015 10:08:54 AM  | Thresher          | OFF                        |                   | 1:2:8                | 10.47 Km N W of Hadga    | on (Maharashtra | )            |
|            | Endurance Machine - MAKSAS 120040600004 | 10 K 40603300           | 30/10/2015 11:11:02 AM  | Thresher          | ON                         | 0:19:15           |                      | 10.46 Km N W of Hadga    | on (Maharashtra | )            |
|            | Endurance Machine - MAKSAS 120040600004 | 10 K 40603300           | 30/10/2015 11:30:17 AM  | Thresher          | OFF                        |                   | 0:4:25               | 10.46 Km N W of Hadga    | on (Maharashtra | )            |
|            | Endurance Machine - MAKSAS 120040600004 | 10 K 40603300           | 30/10/2015 11:34:42 AM  | Thresher          | ON                         | 0:20:8            |                      | 10.46 Km N W of Hadga    | on (Maharashtra | )            |
|            | Endurance Machine - MAKSAS 120040600004 | 10 K 40603300           | 30/10/2015 11:54:50 AM  | Thresher          | OFF                        |                   | 0:14:36              | 10.46 Km N W of Hadga    | on (Maharashtra | )            |
|            | Endurance Machine - MAKSAS 120040600004 | 10 K 40603300           | 30/10/2015 12:09:26 PM  | Thresher          | ON                         | 0:0:0             |                      | 10.46 Km N W of Hadga    | on (Maharashtra | )            |
|            |                                         |                         |                         |                   |                            |                   |                      |                          | 1 - 8 of 8 iten | ns Ċ         |
|            |                                         |                         |                         |                   |                            |                   |                      |                          |                 |              |
|            | otal report time: 12:15:0               | Total duration: 12:0:21 |                         | Total on duration | n : 0:41:55                |                   | Total                | off duration: 11:18:26   |                 |              |
| Т          |                                         |                         |                         |                   |                            |                   |                      |                          |                 |              |
| Т          |                                         |                         |                         |                   |                            |                   |                      |                          |                 |              |

**Description** :- Shows Machine Name, Machine serial number , Thresher on/off time with on/off duration and location of machine where the thresher was on or off . and the footer shows Total report time(difference of from date and to date), Total duration , Total on duration(total Thresher on time), Total off duration (total thresher off duration).

| </th <th></th> <th>-</th> <th></th> <th></th> <th>*</th> <th>۰ و</th> <th>iu.</th> <th>ء ر</th> <th></th> <th>≗ <u></u> © ⊕</th> |                                                                                                    | -                                                                                                    |                                                                                                    |                                         | *                      | ۰ و                              | iu.                                | ء ر                                                                                                    |                             | ≗ <u></u> © ⊕                                                      |
|----------------------------------------------------------------------------------------------------|----------------------------------------------------------------------------------------------------|----------------------------------------------------------------------------------------------------|----------------------------------------------------------------------------------------------------|-----------------------------------------|------------------------|----------------------------------|------------------------------------|----------------------------------------------------------------------------------------------------|-----------------------------|--------------------------------------------------------------------|
|                                                                                                    | ACKMASTE                                                                                                    | R                                                                                                    |                                                                                                    |                                         | Dashboard              | Live Status Map                  | ✓ Analysis 		Tr                    | aining 🗸 Custome                                                                                           | r Care 🚽 🛛 Profile &        | Settings → My Bill → Log Out                                       |
|                                                                                                    | <i>ELAA</i>                                                                                                    | 15                                                                                                    |                                                                                                    |                                         |                        |                                  |                                    |                                                                                                    | Welcome : CLAAS In          | dia Limited Mon Nov 2 2015 15:56pm                                 |
|                                                                                                    | Machine Sumr                                                                                                    | nary                                                                                                    |                                                                                                    |                                         |                        |                                  |                                    |                                                                                                    |                             |                                                                    |
| 0                                                                                                    | oloct Machino                                                                                                    | Fadurate MAKOAO                                                                                                    |                                                                                                    | rom Data 40/00                          | 70045 To D             | ato : 40/00/0045                 | From Time : 404                    | To Timo :                                                                                                  | 0.55 am                     |                                                                    |
| 3                                                                                                    | electimachine                                                                                                    | Endurance MAKSAS                                                                                                    |                                                                                                    | Tom Date 10/30                          | 2015                   | ate . 10/30/2015                 | 1 10m 1me . 12.                    | Joam To Time .                                                                                             | 3.55pm                      | en Export • Email                                                  |
|                                                                                                    | User Name                                                                                                    | Machine No.                                                                                                    | Report Tim<br>From                                                                                                    | ie Report Tim<br>To                     | e Total Report<br>Time | Total Engine<br>Working duration | Total Thresher<br>Working duration | Total Non<br>Productive                                                                                    |                             | Start Location                                                     |
|                                                                                                    |                                                                                                    |                                                                                                    | (HH:MM:SS                                                                                                    | \$) (HH:MM:SS                           | i) (HH:MM:SS)          | (HH:MM:SS)                       | (HH:MM:SS)                         | duration<br>(HH:MM:SS)                                                                                     |                             |                                                                    |
| CLA                                                                                                    | AAS India Limited                                                                                                    | Endurance MAKSAS<br>12C0 40600004                                                                                                    | 12:00:00 AI                                                                                                    | VI 03:55:00 PI                          | A 15:55:0              | 0:28:10                          | 0:4:17                             | 0:23:53                                                                                                    | .05 Km S W of Villa<br>Pass | ge- Marauli Kalan, NH 95, Morinda Bye-<br>, NH 95, Punjab (Punjab) |
| T                                                                                                    | atalt Travelled                                                                                                    | Total! Uspreating                                                                                                    | Cuttor Do                                                                                                    | r Hanvastar                             |                        | Maabina Idla                     |                                    |                                                                                                    |                             | End Logation                                                       |
| C                                                                                                    | Distance(KM)*                                                                                                    | Distance(KM)*                                                                                                    | Width(Mete                                                                                                    | r) Area(Acre)                           | *                      | duration<br>(HH:MM:SS)           |                                    |                                                                                                    |                             |                                                                    |
|                                                                                                    | 0.2                                                                                                    | 0                                                                                                    | 3.2                                                                                                    | 0                                       |                        | 15:31:7                          |                                    |                                                                                                    | .06 Km S W of Villa<br>Pass | ge- Marauli Kalan, NH 95, Morinda Bye-<br>, NH 95, Punjab (Punjab) |
|                                                                                                    |                                                                                                    |                                                                                                    |                                                                                                    |                                         |                        |                                  |                                    |                                                                                                    |                             |                                                                    |
|                                                                                                    | Alerts Summary                                                                                                    | /                                                                                                    |                                                                                                    |                                         |                        | G                                | iraphical Analysis                 |                                                                                                    |                             |                                                                    |
|                                                                                                    | Alert Type                                                                                                    |                                                                                                    | /                                                                                                    | Alert Date                              |                        |                                  |                                    |                                                                                                    |                             |                                                                    |
|                                                                                                    | Main Battery dis                                                                                                    | connected                                                                                                    | 1                                                                                                    | 30/10/2015 02:37:3                      | 4 PM                   |                                  |                                    |                                                                                                    |                             |                                                                    |
|                                                                                                    | Ignition Key Erro                                                                                                    | or                                                                                                    | 1                                                                                                    | 30/10/2015 11:34:2                      | 7 AM                   |                                  |                                    |                                                                                                    |                             |                                                                    |
|                                                                                                    | Main Battery dis                                                                                                    | connected                                                                                                    | 1                                                                                                    | 30/10/2015 10:34:5                      | B AM                   |                                  |                                    |                                                                                                    |                             |                                                                    |
|                                                                                                    | Main Battery dis                                                                                                    | connected                                                                                                    | 1                                                                                                    | 30/10/2015 10:33:1                      | 5 AM                   |                                  |                                    |                                                                                                    |                             |                                                                    |
|                                                                                                    |                                                                                                    |                                                                                                    |                                                                                                    |                                         | 1 - 4 of 4 ite         | ems 🖒                            |                                    |                                                                                                    |                             |                                                                    |
|                                                                                                    |                                                                                                    |                                                                                                    |                                                                                                    |                                         |                        |                                  |                                    |                                                                                                    |                             |                                                                    |
|                                                                                                    |                                                                                                    |                                                                                                    |                                                                                                    |                                         |                        |                                  | Total R                            | eport Time(HH:MM:SS)                                                                                       | Thresher Working            | Duration(HH:MM:SS)                                                 |
|                                                                                                    |                                                                                                    |                                                                                                    |                                                                                                    |                                         |                        |                                  | Engine                             | Working Duration(HH:I                                                                                      | MM:SS)                      |                                                                    |
|                                                                                                    |                                                                                                    |                                                                                                    |                                                                                                    |                                         |                        |                                  |                                    |                                                                                                    |                             |                                                                    |
|                                                                                                    | Detailed Summa                                                                                                    | ary                                                                                                    |                                                                                                    |                                         |                        |                                  |                                    |                                                                                                    |                             |                                                                    |
| ngin                                                                                                    | Detailed Summ                                                                                                    | ary<br>Engine (                                                                                                    | Off Time                                                                                                    |                                         | Fhresher On Time       |                                  | Thresher Off Time                  | Engine<br>Duration                                                                                         | Working<br>n(HH:MM:SS)      | Thresher Working<br>Duration(HH:MM:SS)                             |
| ngin<br>0/10                                                                                                    | Detailed Summane On Time                                                                                                    | Engine 0                                                                                                    | Off Time<br>115 08:15:29 A                                                                                                    | M                                       | Thresher On Time       |                                  | Thresher Off Time                  | Engine<br>Duration<br>0:3:8                                                                                | Working<br>h(HH:MM:SS)      | Thresher Working<br>Duration(HH:MM:SS)                             |
| ngin<br>0/10                                                                                                    | Detailed Summ<br>ne On Time<br>0/2015 08:12:21 AN<br>0/2015 08:29:15 AN                                                                                                    | Engine (<br>4 30/10/20<br>4 30/10/20                                                                                                    | Off Time<br>)15 08:15:29 A<br>)15 08:35:43 A                                                                                                    | M .                                     | Thresher On Time       |                                  | Thresher Off Time                  | Engine 1<br>Duration<br>0:3:8<br>0:6:28                                                                    | Working<br>n(HH:MM:SS)      | Thresher Working<br>Duration(HH:MM:SS)                             |
| ngin<br>0/10<br>0/10                                                                                                    | Detailed Summa<br>ne On Time<br>0/2015 08:12:21 AN<br>0/2015 08:29:15 AN<br>0/2015 09:22:48 AN                                                                                                    | ary Engine (<br>4 30/10/20<br>4 30/10/20<br>4 30/10/20<br>4 30/10/20                                                                                                    | Off Time<br>)15 08:15:29 A<br>)15 08:35:43 A<br>)15 09:23:13 A                                                                                                    | м<br>м<br>м                             | Fhresher On Time       | -                                | Thresher Off Time                  | Engine 1<br>Duration<br>0:3:8<br>0:6:28<br>0:0:25                                                          | Working<br>n(HH:MM:SS)      | Thresher Working<br>Duration(HH:MM:SS)                             |
| ngin<br>0/10<br>0/10<br>0/10                                                                                                    | Detailed Summ:<br>ne On Time<br>0/2015 08:12:21 AM<br>0/2015 08:29:15 AM<br>0/2015 09:22:48 AM<br>0/2015 10:10:44 AM                                                                                                    | ary  Engine (  A 30/10/20  A 30/10/20  A 3 | Off Time<br>115 08:15:29 A<br>115 08:35:43 A<br>115 09:23:13 A<br>115 10:11:41 A                                                                                           | M                                       | Thresher On Time       |                                  | Thresher Off Time                  | Engine Duration<br>0:3:8<br>0:6:28<br>0:0:25<br>0:0:57                                                     | Working<br>h(HH:MM:SS)      | Thresher Working<br>Duration(HH:MM:SS)                             |
| ngin<br>1/10<br>1/10<br>1/10<br>1/10                                                                                             | Detailed Summ<br>ie On Time<br>1/2015 08:12:21 Ah<br>1/2015 08:29:15 Ah<br>1/2015 09:22:48 Ah<br>1/2015 10:10:44 Ah<br>1/2015 10:57:38 Ah                                                                                          | Image: Image:                         | Dff Time<br>115 08:15:29 A<br>115 08:35:43 A<br>115 09:23:13 A<br>115 10:11:41 A<br>115 10:58:25 A                                                                         | M A A A A A A A A A A A A A A A A A A A | Thresher On Time       |                                  | Thresher Off Time                  | Engine<br>Duration<br>0.3.8<br>0.6.28<br>0.0.25<br>0.0.57<br>0.0.47                                        | Working<br>n(HH:MM:SS)      | Thresher Working<br>Duration(HH:MM:SS)                             |
| ngin<br>0/10<br>0/10<br>0/10<br>0/10<br>0/10                                                                                     | Detailed Summ<br>ne On Time<br>1/2015 08:12:21 Ah<br>1/2015 08:29:15 Ah<br>1/2015 09:22:48 Ah<br>1/2015 10:10:44 Ah<br>1/2015 10:57:38 Ah<br>1/2015 11:14:46 Ah                                                                    | ary Engine ( A  30/10/2 A  30/10/2 A  30/10/ | Off Time<br>115 08:15:29 A<br>115 08:35:43 A<br>115 09:23:13 A<br>115 10:11:41 A<br>115 10:58:25 A<br>115 11:14:50 A                                                       | M M M M M M M M M M M M M M M M M M M   | Thresher On Time       |                                  | fhresher Off Time                  | Engine<br>Duration<br>0.3.8<br>0.6.28<br>0.0.25<br>0.0.57<br>0.0.47<br>0.0.4                               | Working<br>n(HH:MM:SS)      | Thresher Working<br>Duration(HH:MM:SS)                             |
| ngin<br>0/10<br>0/10<br>0/10<br>0/10<br>0/10                                                                                     | Detailed Summ<br>ne On Time<br>1/2015 08:12:21 Ah<br>1/2015 08:29:15 Ah<br>1/2015 09:22:48 Ah<br>1/2015 10:10:44 Ah<br>1/2015 10:57:38 Ah<br>1/2015 11:14:46 Ah                                                                    | Engine (c)           A         30/102C           A         30/102C           A         30/102C           A         30/102C           A         30/102C           A         30/102C           A         30/102C           A         30/102C           A         30/102C           A         30/102C                                                                                                    | Off Time<br>115 08:15:29 A<br>115 08:35:43 A<br>115 09:23:13 A<br>115 10:11:41 A<br>115 10:58:25 A<br>115 11:14:50 A<br>115 11:35:55 A                                     | M M M M M M M M M M                     | fhresher On Time       |                                  | fhresher Off Time                  | Engine<br>Duration<br>0:3:8<br>0:6:28<br>0:0:25<br>0:0:57<br>0:0:47<br>0:0:4<br>0:1:24                     | Working<br>(HH:MM:SS)       | Thresher Working<br>Duration(HH:MM:SS)                             |
| ngin<br>0/10<br>0/10<br>0/10<br>0/10<br>0/10<br>0/10                                                                             | Detailed Summ.<br>he On Time<br>J/2015 08:12:21 AN<br>J/2015 08:29:15 AN<br>J/2015 09:22:48 AN<br>J/2015 10:10:44 AN<br>J/2015 10:57:38 AN<br>J/2015 11:14:46 AN<br>J/2015 11:14:29 AN                                             | Engine (           4         30/10/20           4         30/10/20           4         30/10/20           4         30/10/20           4         30/10/20           4         30/10/20           4         30/10/20           4         30/10/20           4         30/10/20           4         30/10/20           4         30/10/20                                                                                                    | Off Time<br>115 08:15:29 A<br>115 08:35:43 A<br>115 09:23:13 A<br>115 10:11:41 A<br>115 10:58:25 A<br>115 11:14:50 A<br>115 11:35:55 A<br>115 11:45:43 A                   | M A A A A A A A A A A A A A A A A A A A | Thresher On Time       |                                  | fhresher Off Time                  | Engine<br>Duration<br>0.3.8<br>0.6.28<br>0.0.25<br>0.057<br>0.047<br>0.04<br>0.04<br>0.124<br>0.124        | Working<br>((HH:MM:SS)      | Thresher Working<br>Duration(HH;MM:SS)                             |
| ngin<br>0/10<br>0/10<br>0/10<br>0/10<br>0/10<br>0/10<br>0/10                                                                     | Detailed Summ.<br>he On Time<br>J/2015 08:12:21 AN<br>J/2015 08:29:15 AN<br>J/2015 09:22:48 AN<br>J/2015 10:10:44 AN<br>J/2015 10:07:38 AN<br>J/2015 11:14:46 AN<br>J/2015 11:34:31 AN<br>J/2015 11:46:29 AN<br>J/2015 10:20:04 PN | Engine (           A         30/10/20           A         30/10/20           A         30/10/20           A         30/10/20           A         30/10/20           A         30/10/20           A         30/10/20           A         30/10/20           A         30/10/20           A         30/10/20           A         30/10/20           A         30/10/20                                                                                                    | Off Time<br>15 08:15:29 A<br>15 08:35:43 A<br>15 09:23:13 A<br>15 10:11:41 A<br>15 10:58:25 A<br>115 11:14:50 A<br>115 11:35:55 A<br>115 11:45:43 A<br>115 02:20:29 P      | M A A A A A A A A A A A A A A A A A A A | Thresher On Time       |                                  | fhresher Off Time                  | Engine<br>Duration<br>0.38<br>0.628<br>0.025<br>0.057<br>0.047<br>0.04<br>0.124<br>0.014                   | Working<br>((HH:MM:SS)      | Thresher Working<br>Duration(HH,MM:SS)                             |
| ngin<br>0/10<br>0/10<br>0/10<br>0/10<br>0/10<br>0/10                                                                             | Detailed Summ<br>ie On Time<br>)/2015 08:12:21 Ah<br>//2015 08:29:15 Ah<br>//2015 09:22:48 Ah<br>//2015 10:10:44 Ah<br>//2015 11:14:46 Ah<br>//2015 11:14:29 Ah<br>//2015 02:20:04 Ph<br>//2015 02:20:04 Ph                        | ary  Engine (  A 30/10/2C  A 30/10/2C  A 3 | Off Time<br>115 08:15:29 A<br>115 08:35:43 A<br>115 09:23:13 A<br>115 10:11:41 A<br>115 10:58:25 A<br>115 11:35:55 A<br>115 11:45:43 A<br>115 02:20:29 P<br>115 02:23:01 P | M M M M M M M M M M M M M M M M M M M   | Thresher On Time       | IPM 4                            | Thresher Off Time                  | Engine<br>Duration<br>0.38<br>0.628<br>0.025<br>0.057<br>0.047<br>0.04<br>0.124<br>0.014<br>0.025<br>0.036 | Working<br>((HH:MM/SS)      | Thresher Working<br>Duration(HH:MM:SS)                             |

#### Fig 12

Description :- Shows Name of user, Machine name with serial No, Report Time From(The time selected time from), Report Time To(selected to time), Total report time(difference of report time to and report time from ), Total engine working duration (total time the engine was on), total thresher working duration(total time the thresher was on), Total non productive duration (Total time when the engine was on but thresher was not working), start location , Total travelled distance(total distance travelled by the machine in KMs), Total harvesting distance, Cutter bar width(width of cutter bar of a machine in Meters), Harvested area in Acers, Machine Idle duration (difference of total report time and total engine working duration.

Alerts Summary- shows various kind of alerts occurred between selected intervals. Graphical Analysis- shows graphical representation of total report time, thresher working duration , engine working duration

**Detailed Summary –** Engine on time (date/time when the engine was turned on),Engine off time(date/time when the engine was turned off),Thresher on time (date/time when the engine was turned on), Thresher off time(date/time when the engine was turned off),Engine working duration and thresher working duration

| ler      | ts log repor                   | t                    |                |             |                       |                    |              |                |                    |                           |                |              |
|----------|--------------------------------|----------------------|----------------|-------------|-----------------------|--------------------|--------------|----------------|--------------------|---------------------------|----------------|--------------|
| TRACK    | MASTER                         |                      | A<br>Dashboard | Live Status | ♀<br>Map <del>、</del> | int,<br>Analysis 🗸 | a<br>Trainin | g <sub>∓</sub> | ر<br>stomer Care → | ≗<br>Profile & Settings → | D<br>My Bill → | €<br>Log Out |
|          | CLAAS                          |                      |                |             |                       |                    |              |                | Welcom             | e : CLAAS India Limited   | Mon Nov 2 2    | 015 16:05pr  |
| Aler     | ts Summary                     |                      |                |             |                       |                    |              |                |                    |                           |                |              |
| Select I | Machine All                    | From Date 10/30/2015 | To Dat         | e: 11/02/20 | 15 Fi                 | rom Time :         | 12:00am      | To Time :      | 4:05pm             | search Export             | - Email        |              |
| 0.11-    | Marking Name                   |                      |                |             | Data (Time            |                    |              |                | Ale of T           |                           |                |              |
| 5.N0     | Fodurance MAKCAS               |                      |                |             | Date/Time             | 10-22-46 AM        |              |                | Alert I            | ype                       |                |              |
| 2        | Endurance MAKSAS               |                      |                |             | 30/10/2015            | 10:34:58 AM        |              |                | Main E             | Battery disconnected      |                |              |
| 3        | Endurance MAKSAS               |                      |                |             | 30/10/2015            | 02:37:34 PM        |              |                | Main F             | Battery disconnected      |                |              |
| 4        | Endurance Machine - MAKSAS 120 | 0040600004           |                |             | 31/10/2015            | 08:59:49 AM        |              |                | Main E             | Battery disconnected      |                |              |
| 5        | Test Machine 3                 |                      |                |             | 02/11/2015            | 03:51:19 PM        |              |                | Main E             | Battery disconnected      |                |              |
| 6        | Endurance Machine - MAKSAS 120 | 0040600004           |                |             | 01/11/2015            | 01:58:55 AM        |              |                | Device             | Battery Discharged        |                |              |
| 7        | Endurance MAKSAS               |                      |                |             | 30/10/2015            | 11:34:27 AM        |              |                | Ignitio            | n Key Error               |                |              |
| В        | Endurance Machine - MAKSAS 120 | 0040600004           |                |             | 30/10/2015            | 12:20:15 PM        |              |                | Ignitio            | n Key Error               |                |              |
| 9        | Endurance Machine - MAKSAS 120 | 0040600004           |                |             | 30/10/2015            | 12:20:15 PM        |              |                | Ignitio            | n Key Error               |                |              |
| 10       | Endurance Machine - MAKSAS 120 | 0040600004           |                |             | 30/10/2015            | 10:12:25 PM        |              |                | Ignition           | n Key Error               |                |              |
| H (4)    | 1 • H                          |                      |                |             |                       |                    |              |                |                    |                           | 1 - 10 of 10 i | iems 🖒       |
|          |                                |                      |                |             |                       |                    |              |                |                    |                           |                |              |
| g 13     | }                              |                      |                |             |                       |                    |              |                |                    |                           |                |              |
| escr     | rintion: Alerts I              | og reports show      | ws the         | repor       | t of a                | ll aler            | ts II        | sero           | an se              | lect machi                | ne wig         | se.          |

alerts by selecting the machine name from dropdown and can also select the alerts for all machine by selecting the all option in the dropdown.

| <b>Email Reports</b>                                               |                                     |                                    |                             |                           |                                                                      |
|--------------------------------------------------------------------|-------------------------------------|------------------------------------|-----------------------------|---------------------------|----------------------------------------------------------------------|
| TRACKMASTER                                                        | Da                                  | shboard Live Status Map -          | Analysis – Training –       | Customer Care 🚽           | Profile & Settings - My Bill - Log Out                               |
|                                                                    |                                     |                                    |                             | Wolcome : Ci              | Mon Nov 2 2015 16:01pm                                               |
| Machine Summary                                                    | Email                               |                                    |                             | ×                         |                                                                      |
| Select Machine Endurance MAKSAS                                    | To To                               | xyz@gmail.com<br>Email             |                             |                           | ch Export • Email                                                    |
| User Name Machine No.                                              | Report Time<br>From<br>(HH:MM: S S) |                                    |                             | Close                     | Start Location                                                       |
| CLAAS India Limited Endurance MAKSAS<br>12C0 40600004              | 12:00:00 AM                         |                                    |                             |                           | ige- Marauli Kalan, NH 95, Morinda Bye-<br>s, NH 95, Punjab (Punjab) |
| Total* Travelled Total* Harvesting<br>Distance(KM)* Distance(KM)*  | Cutter Bar<br>Width(Meter)          |                                    |                             |                           | End Location                                                         |
| 0.2 0                                                              | 3.2                                 |                                    |                             |                           | age- Marauli Kalan, NH 95, Morinda Bye-<br>s, NH 95, Punjab (Punjab) |
| Alerts Summary                                                     |                                     |                                    |                             |                           |                                                                      |
| #         Alert Type           1         Main Battery disconnected | Ale<br>30/                          |                                    |                             |                           |                                                                      |
| Fig 14                                                             |                                     |                                    | <i>//</i>                   | <u> </u>                  |                                                                      |
| <b>Description: -</b> User of summary and elerts r                 | can also receive                    | various reports                    | s(ignition ,en              | gine ,Thre<br>provided in | sher, Machine                                                        |
| Export To Excel                                                    |                                     |                                    |                             |                           |                                                                      |
| Select Machine Endurance Machine - Machine - Machine - Machine     | AKS, • From Date 10/28/2015         | To Date : 11/03/2015               | From Time : 12:00am         | To Time : 2:31pm          | search Export - Email                                                |
| Description: - user c<br>summary and alerts r                      | an generate the eport), by clicki   | e MS-excel of a<br>ng on the expor | I reports (igr<br>t button. | nition, engi              | ne, Thresher, Machine                                                |

| TRACKMASTER                                                                                                    | 🖀<br>Dashboard | Live Status | ♥       Map → | kal<br>Analysis 🗸 | 🚨<br>Training 🗸 | €<br>Customer Care → | ▲<br>Profile & Settings → | D<br>My Bill → | €<br>Log Out |
|----------------------------------------------------------------------------------------------------|----------------|-------------|---------------|-------------------|-----------------|----------------------|---------------------------|----------------|--------------|
| IIIII CLARS                                                                                                    |                |             |               |                   |                 | Welcome              | : CLAAS India Limited     | Mon Nov 2 2    | 2015 16:01pm |
| Download Manual                                                                                                    |                |             |               |                   |                 |                      |                           |                |              |
| Now you can monitor your vehicle or assets in Real Time on PC, Mobile / PDA.     Device is installed in the Vehicle.     Information is then processed on our servers.     Device transmits GPS Data on GPRS Network to cur Server. |                |             |               |                   |                 |                      |                           |                |              |
| Click here to Download                                                                                                    |                |             |               |                   |                 |                      |                           |                |              |
|                                                                                                    |                |             |               |                   |                 |                      |                           |                |              |
| a 15                                                                                                    |                |             |               |                   |                 |                      |                           |                |              |

| Site Map                                                                                                    |                |             |                              |                 |                 |                      |                          |                |              |
|----------------------------------------------------------------------------------------------------|----------------|-------------|------------------------------|-----------------|-----------------|----------------------|--------------------------|----------------|--------------|
| TRACKMASTER                                                                                                    | #<br>Dashboard | Live Status | <b>♀</b><br>Map <del>-</del> | 🕍<br>Analysis 🗸 | 🛓<br>Training + | ر<br>Customer Care → | Lange Settings →         | D<br>My Bill + | €<br>Log Out |
|                                                                                                    |                |             |                              |                 |                 | Welcon               | ne : CLAAS India Limited | Tue Nov 3      | 2015 14:18pm |
| Site Map  1.   4 Dathbard  2.   4 Dathbard  2.   4 Dathbard  3.   4 Machines  4.   5.   7.   4 Dathysis  4.   1.   1.   1.   1.   1.   1.   1. |                |             |                              |                 |                 |                      |                          |                |              |
| Fig 16                                                                                                    |                |             |                              |                 |                 |                      |                          |                |              |
| Description: - Site map shows the list of menus                                                                                                |                |             |                              |                 |                 |                      |                          |                |              |

| TRACKMA      | STER                     |        |                            | #<br>Dashboard         | Eive Status Ma    | <b>) iut</b><br>P → Analysis → T | 🔹<br>Training 🗸 Custorr | t<br>ner Care → Profile | a<br>≜ & Settings → | D<br>My Bill → | €<br>Log Out |
|--------------|--------------------------|--------|----------------------------|------------------------|-------------------|----------------------------------|-------------------------|-------------------------|---------------------|----------------|--------------|
|              | LAAS                     |        |                            |                        |                   |                                  |                         | Welcome : Jaipu         | uria Faizabad       | Mon Nov 2 2    | 2015 16:12;  |
|              |                          |        |                            |                        |                   |                                  |                         |                         |                     |                |              |
| Account      | Summary                  |        |                            |                        |                   |                                  |                         |                         |                     |                |              |
| Bill No      | Billing Cycle            | Device | Total<br>Subscription (Rs) | Other Charges [+] (Rs) | Discount [-] (Rs) | Prev.Balance [+] (Rs)            | Payable Amt. (Rs)       | Payments [-] (Rs)       | Balance (Rs)        | STATUS         | View Bil     |
| 1456367-6-10 | 06/10/2015 TO 31/03/2016 | 3      | 4425                       | 0                      | 0                 | 0                                | 4425                    | 0                       | 4425                | Unpaid         | View Bil     |
|              |                          |        |                            |                        |                   |                                  |                         |                         |                     |                |              |
| g 17         |                          | _      |                            |                        |                   |                                  |                         |                         |                     |                |              |

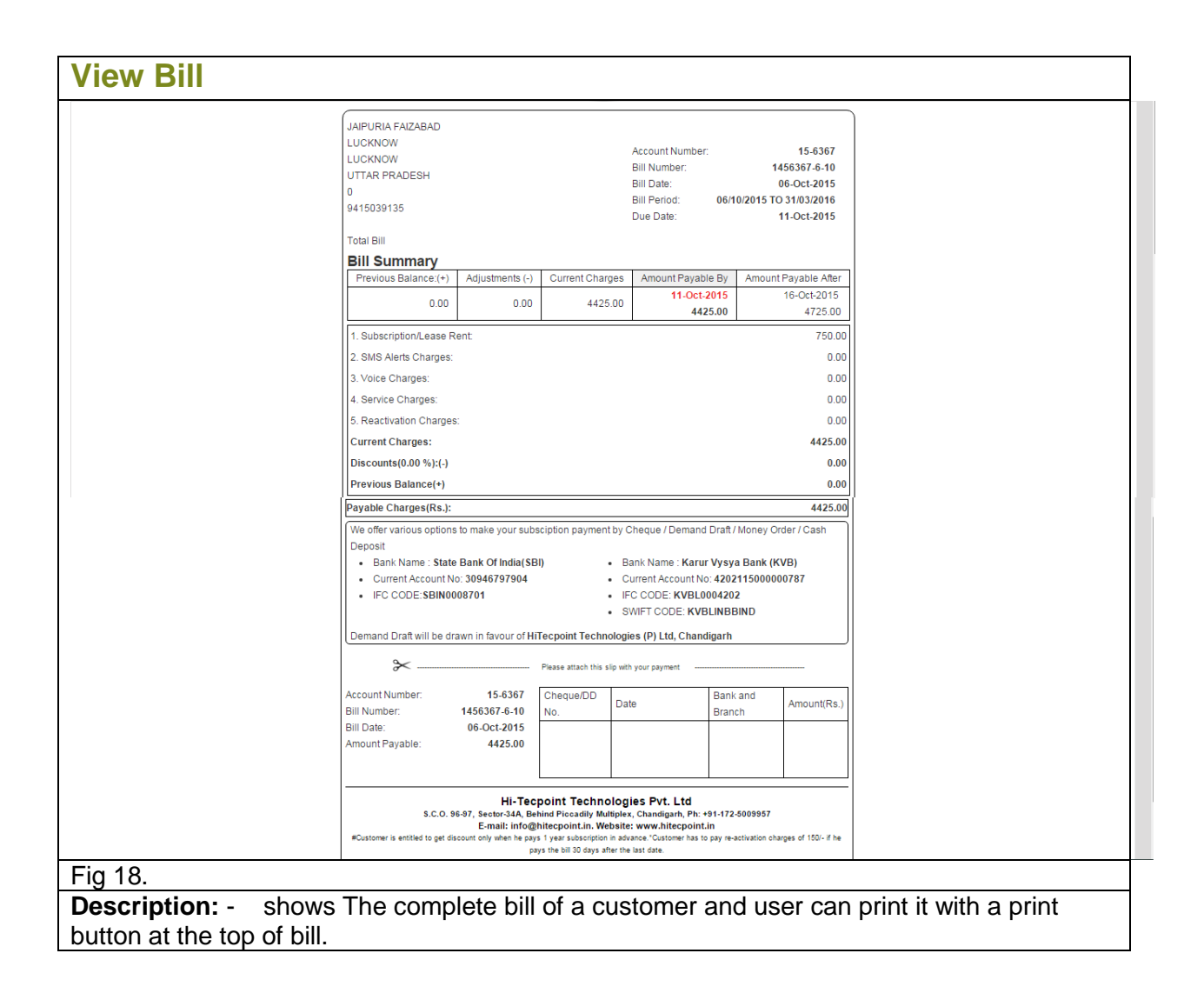

## Add Service Request

| TRACKMASTER          |                                                                                                    | A Dashboard | Live Status | <b>♀</b><br>Map <del>↓</del> | inil,<br>Analysis <del>-</del> | 🚡<br>Training 🚽 | €<br>Customer Care → | ▲<br>Profile & Settings → | 🗅<br>My Bill 👻 | €<br>Log Out |
|----------------------|----------------------------------------------------------------------------------------------------|-------------|-------------|------------------------------|--------------------------------|-----------------|----------------------|---------------------------|----------------|--------------|
| CLAAS                |                                                                                                    |             |             |                              |                                |                 | Welcome              | : CLAAS India Limited     | Mon Nov 2 2    | 2015 16:25pm |
|                      |                                                                                                    |             |             |                              |                                |                 |                      |                           |                |              |
| Service Request      |                                                                                                    |             |             |                              |                                |                 |                      |                           |                |              |
| Belongs To           | Shyamal Dasandhi                                                                                                    |             |             |                              |                                |                 |                      |                           |                |              |
| Machine Name         | Endurance MAKSAS                                                                                                    | •           |             |                              |                                |                 |                      |                           |                |              |
| Service Related To:  | Service                                                                                                    | •           |             |                              |                                |                 |                      |                           |                |              |
| Service Description: | Device disconnected<br>Antenna Disconnected<br>Short Circuit<br>Red LED not blinking<br>Green LED not blinking<br>Yellow LED not blinking |             |             | •                            |                                |                 |                      |                           |                |              |
|                      | Short Circuit                                                                                                    |             |             |                              |                                |                 |                      |                           |                |              |
| Comments             | Short Circuit                                                                                                    |             |             |                              |                                |                 |                      |                           |                |              |
|                      | Submit                                                                                                    |             |             |                              |                                |                 |                      |                           |                |              |
|                      |                                                                                                    |             |             |                              |                                |                 |                      |                           |                |              |
| ig 19                |                                                                                                    |             |             |                              |                                |                 |                      |                           |                |              |
| escription: - u      | ser can register                                                                                                    | the se      | rvice r     | eque                         | st or c                        | ompla           | int throug           | ah the inte               | erface         | show         |

## **View Request Status**

in figure 19.

|   |                |               | Dashboard Live Status M                 | ap 👻 Analysis 👻 | Training 🚽 Custom | er Care - Profile & Welcome ; CLAAS Inc | Settings - | My Bill - Log Out    |
|---|----------------|---------------|-----------------------------------------|-----------------|-------------------|-----------------------------------------|------------|----------------------|
|   |                |               |                                         |                 |                   |                                         |            |                      |
|   | Request Status |               |                                         |                 |                   |                                         |            |                      |
| ŧ | Complaint Id   | ComplaintDate | Machine Name                            | Comments        | Assigned On       | Assigned To                             | Status     | Close Date           |
|   | 16393          | 30-10-15      | Endurance MAKSAS                        | Comments        |                   | NA                                      | Closed     | 30-10-15             |
| 2 | 16278          | 27-10-15      | Endurance Machine - MAKSAS 120040600004 | Comments        |                   | NA                                      | Closed     | 29-10-15             |
|   | 15950          | 10-10-15      | Endurance Machine - MAKSAS 120040600004 | Comments        |                   | NA                                      | Closed     | 10-10-15             |
|   | 15876          | 08-10-15      | Endurance Machine - MAKSAS 120040600004 | Comments        |                   | NA                                      | Closed     | 11-10-15             |
|   | 15598          | 24-09-15      | Endurance Machine - MAKSAS 120040600004 | Comments        |                   | NA                                      | Closed     | 24-09-15             |
|   | 15343          | 11-09-15      | Endurance MAKSAS                        | Comments        |                   | NA                                      | Closed     | 13-09-15             |
|   | 14937          | 01-09-15      | Endurance MAKSAS                        | Comments        |                   | NA                                      | Closed     | 02-09-15             |
|   | 14760          | 22-08-15      | Endurance MAKSAS                        | Comments        |                   | NA                                      | Closed     | 25-08-15             |
|   | 14737          | 21-08-15      | Endurance MAKSAS                        | Comments        |                   | NA                                      | Closed     | 22-08-15             |
| 0 | 14733          | 21-08-15      | Endurance MAKSAS                        | Comments        |                   | NA                                      | Closed     | 22-08-15             |
| 1 | 14732          | 21-08-15      | Endurance MAKSAS                        | Comments        |                   | NA                                      | Closed     | 22-08-15             |
| 2 | 14731          | 21-08-15      | Endurance MAKSAS                        | Comments        |                   | NA                                      | Closed     | 22-08-15             |
| 3 | 14730          | 21-08-15      | Endurance MAKSAS                        | Comments        |                   | NA                                      | Closed     | 22-08-15             |
| 4 | 14725          | 21-08-15      | Endurance MAKSAS                        | Comments        |                   | NA                                      | Closed     | 22-08-15             |
| 5 | 14724          | 21-08-15      | Endurance MAKSAS                        | Comments        |                   | NA                                      | Closed     | 22-08-15             |
|   |                |               |                                         |                 |                   |                                         | 1          | 1 - 15 of 15 items 🖒 |
|   |                |               |                                         |                 |                   |                                         |            |                      |
|   |                |               |                                         |                 |                   |                                         |            |                      |
|   |                |               |                                         |                 |                   |                                         |            |                      |

**Description:** - User can follow up the service request or complaint registered by him/her. And can also see the comments on that service request by clicking on "comments" link as shown in fig 20 and a comments popup window(as shown in fig 21) will open by clicking on that "comments" link

| R/       | ACKMASTER      |               |                     | 🚜<br>Dashboard   | Eive Status      | ♀<br>Map → Ai  | inalysis -    | 🖀<br>Training 🖵 |         |               | 👗<br>Settings 🚽 | D D<br>My Bill → Log O |
|----------|----------------|---------------|---------------------|------------------|------------------|----------------|---------------|-----------------|---------|---------------|-----------------|------------------------|
|          | <i>LL</i> AAS  |               |                     |                  |                  |                |               |                 | Welco   | me : CLAAS In | dia Limited     | Mon Nov 2 2015 16:2    |
|          | Request Status |               |                     |                  |                  |                |               |                 |         |               |                 |                        |
| ¢        | Complaint Id   | ComplaintDate | Machine Name        |                  |                  |                | Comments      | Assiane         | d On As | signed To     | Status          | Close Date             |
|          | 16393          | 30-10-15      | Endurance MA Comm   | ents             |                  |                |               | ×               | N       |               | Closed          | 30-10-15               |
|          | 16278          | 27-10-15      | Endurance Ma Date   | Comment By       | Comment          |                |               |                 | NA      |               | Closed          | 29-10-15               |
|          | 15950          | 10-10-15      | Endurance Ma 10/30/ | 2015 CLAAS India | Please update Ma | achine no : 12 | 20040600004 1 | Machine         | NA      |               | Closed          | 10-10-15               |
|          | 15876          | 08-10-15      | Endurance Ma        | 9 PM Limited     | name : Endurance | e Machine-MA   | AKSAS Machin  | ie type : C     | NA      |               | Closed          | 11-10-15               |
|          | 15598          | 24-09-15      | Endurance Ma        | 2015 Santa Singh | Complaint Resolv | /edDone        |               |                 | NA      |               | Closed          | 24-09-15               |
| 5        | 15343          | 11-09-15      | Endurance MA        |                  |                  |                | 1 0 10 1      |                 | N/      |               | Closed          | 13-09-15               |
| 7        | 14937          | 01-09-15      | Endurance MA        |                  |                  |                | 1 - 2 OT 2 IU | ems C           | NA      |               | Closed          | 02-09-15               |
| 3        | 14760          | 22-08-15      | Endurance MA        |                  |                  |                |               |                 | NA      |               | Closed          | 25-08-15               |
| )        | 14737          | 21-08-15      | Endurance MA        |                  |                  |                |               |                 | NA      |               | Closed          | 22-08-15               |
| 0        | 14733          | 21-08-15      | Endurance MA        |                  |                  |                |               |                 | NA      |               | Closed          | 22-08-15               |
| 1        | 14732          | 21-08-15      | Endurance MA        |                  |                  |                |               |                 | NA      |               | Closed          | 22-08-15               |
| 2        | 14731          | 21-08-15      | Endurance MA        |                  |                  |                |               |                 | N/      |               | Closed          | 22-08-15               |
| 3        | 14730          | 21-08-15      | Endurance MAKSAS    |                  |                  |                | Comments      |                 | NA      |               | Closed          | 22-08-15               |
| 4        | 14725          | 21-08-15      | Endurance MAKSAS    |                  |                  |                | Comments      |                 | NA      |               | Closed          | 22-08-15               |
| 15       | 14724          | 21-08-15      | Endurance MAKSAS    |                  |                  |                | Comments      |                 | NA      |               | Closed          | 22-08-15               |
| <b>I</b> |                |               |                     |                  |                  |                |               |                 |         |               |                 | 1 - 15 of 15 items     |

| СКМ     | ASTER 💏 🌐 🖓 🕍 🛣 🍾 🌋 🖒 🕒<br>Dashboard Live Status Map + Analysis + Training + Customer Care + Profile & Settings + My Bill + Log ( |
|---------|----------------------------------------------------------------------------------------------------|
|         | Welcome : CLAAS India Limited Mon Nov 2 2015 16:                                                                                  |
| e Feedt | back                                                                                                    |
|         | How many hours do you spend tracking your vehicles on this website in a day?                                                      |
|         | 2hriday 4hriday Less than 1hriday Very rare                                                                                       |
|         | For how long have you been using our product?                                                                                     |
|         | Less tan a month  1-12 months  1-3 yrs  More than 3 yrs                                                                           |
|         | How satisfied are you with the product ?                                                                                          |
|         | Very satisfied Satisfied Vertrai Unsatisfied                                                                                      |
|         | What impressed you most about the product ?                                                                                       |
|         |                                                                                                    |
|         | What disappointed you most about our product ?                                                                                    |
|         | Quality customer services Price Usage Experience                                                                                  |
|         | Would you recommend our product to other people?                                                                                  |
|         | Yes No O                                                                                                    |
|         | What kind of broblem do you often face related to our product?                                                                    |
|         |                                                                                                    |
|         |                                                                                                    |
|         | How do you contact our service department for any query?                                                                          |
|         | Direct call 🕓 Online on website 🕤 Through Marketing person 🕞 By Mail 🖯                                                            |
|         | Overall how satisfied are you with our customer service representative?                                                           |
|         | Very satisfied _ Satisfied _ Neutral _ Unsatisfied _                                                                              |
|         | What is it about this site that you would most like to see improved?                                                              |
|         |                                                                                                    |
|         |                                                                                                    |
|         | Based on your experience, how would you rate the quality of this website?                                                         |
|         | Excellent 💿 Good 💿 Average 💿 Poor 🕞                                                                                               |
|         | What changes or additional features would you suggest for this website?                                                           |
|         |                                                                                                    |
|         |                                                                                                    |
|         | Do you have comments or suggestions that would help us improve our customer service?                                              |
|         |                                                                                                    |
|         | What impressed you most about the Service?                                                                                        |
|         | Uuality Response Time Communication Providing information C                                                                       |
|         | What disappointed you most about our Service?                                                                                     |
|         | Quality Response Time Communication Providing information                                                                         |
|         |                                                                                                    |
|         | seno                                                                                                    |
|         |                                                                                                    |
|         |                                                                                                    |
| 20      |                                                                                                    |
| 22      |                                                                                                    |

| Contact Us                                                                                                    |                                                                                                    |             |                   |                                  |                                                                                                   |                                                                            |                  |               |
|----------------------------------------------------------------------------------------------------|----------------------------------------------------------------------------------------------------|-------------|-------------------|----------------------------------|---------------------------------------------------------------------------------------------------|----------------------------------------------------------------------------|------------------|---------------|
| TRACKMASTER                                                                                                    | and the state of the state of t | Eive Status | <b>♀</b><br>Map + | اط <b>گ</b><br>Analysis → Traini | t_<br>ng - Customer Care -                                                                        | å<br>Profile & Settings →                                                  | D<br>My Bill + 1 | €♥<br>Log Out |
| CLAAS                                                                                                    |                                                                                                    |             |                   |                                  | Welco                                                                                             | me : CLAAS India Limited                                                   | Tue Nov 3 201    | 5 15:48pm     |
| Contact Us                                                                                                    |                                                                                                    |             |                   |                                  |                                                                                                   |                                                                            |                  |               |
| CLAAS India Private Limited<br>NH46 . Village Manii Kalan Morinda Bye Pass- 140101<br>Pungii - 40<br>Phone : 40 11 00 051400<br>Fax : 40 1100 0514555 |                                                                                                    |             |                   | Concis                           | CLAAS India Private Li<br>CLAAS India Private Li<br>Ludhana<br>Maireotla<br>Madria 2015 Gouge Ime | inited<br>Chandioart<br>Shibtoon ayr<br>Shiptoon ayr<br>gey CODISTenatence | Map Sa           | a tra         |
|                                                                                                    |                                                                                                    |             |                   |                                  |                                                                                                   |                                                                            |                  |               |
|                                                                                                    |                                                                                                    |             |                   |                                  |                                                                                                   |                                                                            |                  |               |
|                                                                                                    |                                                                                                    |             |                   |                                  |                                                                                                   |                                                                            |                  |               |
|                                                                                                    |                                                                                                    |             |                   |                                  |                                                                                                   |                                                                            |                  |               |
| Fig 23                                                                                                    |                                                                                                    |             |                   |                                  |                                                                                                   |                                                                            |                  |               |
| Description: - Contact of                                                                                                    | details of CLAAS India limited                                                                                                    |             |                   |                                  |                                                                                                   |                                                                            |                  |               |

| My Profile       |                   |             |                 |                              |                                       |                 |                      |                       |                |              |
|------------------|-------------------|-------------|-----------------|------------------------------|---------------------------------------|-----------------|----------------------|-----------------------|----------------|--------------|
| TRACKMASTER      |                   | A<br>Dashbe | ard Live Status | <b>♀</b><br>Map <del>↓</del> | <b>lui</b> ,<br>Analysis <del>-</del> | S<br>Training 🗸 | ر<br>Customer Care 🗕 | ₽rofile & Settings →  | D<br>My Bill → | €<br>Log Out |
| CLAAS            |                   |             |                 |                              |                                       |                 | Welcome              | : CLAAS India Limited | Mon Nov 2      | 2015 16:36pm |
| My Profile       |                   |             |                 |                              |                                       |                 |                      |                       |                |              |
| UserName :       | claas             |             | Display Name :  |                              |                                       | CLAAS India     | Limited              |                       |                |              |
| Bill Name :      | CLAAS             |             | Phone :         |                              |                                       | 9197800708      | 109                  |                       |                |              |
| Mobile :         | 919780070809      |             | Mobile 1 :      |                              |                                       |                 |                      |                       |                |              |
| Mobile 2:        |                   |             | Email :         |                              |                                       | sandeep.dhi     | man@claas.com        |                       |                |              |
| Address :        | Morinda.          |             | City :          |                              |                                       | Morinda         |                      |                       |                |              |
| State :          | Punjab            |             | Country :       |                              |                                       | India           |                      |                       |                |              |
| Postal Code :    | 0                 |             |                 |                              |                                       |                 |                      |                       |                |              |
|                  |                   |             |                 |                              |                                       |                 |                      |                       |                |              |
|                  |                   |             |                 |                              |                                       |                 |                      |                       |                |              |
| Fig 24           |                   |             |                 |                              |                                       |                 |                      |                       |                |              |
| Description: - S | Shows the profile | of us       | ser.            |                              |                                       |                 |                      |                       |                |              |

| TRACKMASTER                             |        |             | #<br>Dashboard | )<br>Live Sta | ♀<br>tus Map <del>、</del> | ini.<br>Analysis 🗸 | 🚨<br>Training 🗸 | Customer   | Care 🗸      | Profile & Settings  | ► My Bill ←       | Critical Contemporation Contemporation Contemporati |
|-----------------------------------------|--------|-------------|----------------|---------------|---------------------------|--------------------|-----------------|------------|-------------|---------------------|-------------------|----------------------------------------------------------------------------------------------------|
| ELAAS                                   |        |             |                |               |                           |                    |                 |            | Welcome : ( | CLAAS India Limited | Mon Nov 2 201     | 15 16:36p                                                                                                    |
| Driver Info                             |        |             |                |               |                           |                    |                 |            |             |                     |                   |                                                                                                    |
| Machine Name                            | Box Id | Driver Name |                | D             | river Mobile No           |                    | Mac             | hine Order | Mobile      | No for Alerts       | Installation Date |                                                                                                    |
| Endurance MAKSAS                        | N860   | Shyam Lal   |                | 9             | 0                         |                    | 0               |            | 9197800     | 70809               | 03/08/2015        | Edit                                                                                                    |
| Endurance Machine - MAKSAS 120040600004 | N149   |             |                | 9             | 1                         |                    | 0               |            | 9197800     | 70809               | 17/09/2015        | Edit                                                                                                    |
| Test Machine 3                          | N601   |             |                | 9             | 1                         |                    | 0               |            | 9197800     | 70809               | 17/09/2015        | Edit                                                                                                    |
|                                         |        |             |                |               |                           |                    |                 |            |             |                     |                   |                                                                                                    |

**Description** :-shows information of a machine's driver with mobile no and Name and user can edit the information by clicking on the edit button as in fig 26.

| Edit driver Info                        |        |             |                |             |                              |                                       |                   |                      |             |                |                 |              |
|-----------------------------------------|--------|-------------|----------------|-------------|------------------------------|---------------------------------------|-------------------|----------------------|-------------|----------------|-----------------|--------------|
| TRACKMASTER                             |        |             | 😭<br>Dashboard | Live Status | <b>♀</b><br>Map <del>↓</del> | <b>ini</b> ,<br>Analysis <del>-</del> | ▲<br>Training → C | د<br>Customer Care → | Profile & S | Settings 🚽 🕴   | D<br>∕ly Bill → | €<br>Log Out |
| ELAAS                                   |        |             |                |             |                              |                                       |                   | Welcome :            | CLAAS Indi  | a Limited 🛛 N  | lon Nov 2       | 2015 16:37pm |
| Driver Info                             |        |             |                |             |                              |                                       |                   |                      |             |                |                 |              |
| Machine Name                            | Box Id | Driver Name |                | Driver Mot  | oile No                      |                                       | Machine Order     | Mobile No for        | Alerts      | Installation [ | )ate            |              |
| Endurance MAKSAS                        | N860   | Shyam Lal   |                | 90          |                              |                                       | 0                 | 919780070809         |             | 03/08/2015     | S               | ave Cancel   |
| Endurance Machine - MAKSAS 120040600004 | N149   |             |                | 91          |                              |                                       | 0                 | 919780070809         |             | 17/09/2015     | E               | dit          |
| Test Machine 3                          | N601   |             |                | 91          |                              |                                       | 0                 | 919780070809         |             | 17/09/2015     | E               | dit          |
|                                         |        |             |                |             |                              |                                       |                   |                      |             |                |                 |              |
|                                         |        |             |                |             |                              |                                       |                   |                      |             |                |                 |              |
|                                         |        |             |                |             |                              |                                       |                   |                      |             |                |                 |              |
| Fig 25.1                                |        |             |                |             |                              |                                       |                   |                      |             |                |                 |              |

| RACKMASTER                   | Dashboard Live Status Map + Analysis - Training Customer Care - Profile & Settings - My Bill - Log Out |
|------------------------------|----------------------------------------------------------------------------------------------------|
| CLAAS                        | Welcome : CLAAS India Limited Mon Nov 2 2015 16:38pm                                                   |
| ckmaster Details             |                                                                                                    |
| achine Name :                | Endurance Machine - MAKS, V                                                                            |
|                              |                                                                                                    |
| no                           | 22149                                                                                                  |
| ias No                       | M-1476                                                                                                 |
| m No                         | 8146858189                                                                                             |
| avice Id                     | N149                                                                                                   |
| achine Name                  | Endurance Machine - MAKSAS 120040600004                                                                |
| egistration No.              | EnduranceMachine                                                                                       |
| cation                       | 7.28 Km N E of Raja Takli (Maharashtra)                                                                |
| ist Date                     | 11/1/2015 5:03:55 AM                                                                                   |
| obile No for Alerts          | 919780070809                                                                                           |
| stallation Date              | 9/17/2015 12:00:00 AM                                                                                  |
| их Туре                      |                                                                                                    |
| tivation Status              | Active                                                                                                 |
| iver Name                    |                                                                                                    |
| peed                         | 0                                                                                                    |
| verstop Minutes              | 20                                                                                                    |
| ver-speed                    | 0                                                                                                    |
| urrent Ignition Status       | OFF                                                                                                    |
| ecation SMS                  | Enabled                                                                                                |
| n-Demand Location SMS        | Disabled                                                                                               |
| ains Disconnection SMS       |                                                                                                    |
| eo-fencing                   | Disabled                                                                                               |
| vo Way Voice Communication   | Disabled                                                                                               |
| mobilization                 | Disabled                                                                                               |
| PS Antenna Connection Status | Connected                                                                                              |
| x Battery Level              | 1                                                                                                    |
| SM Signal                    | 7                                                                                                    |
| ehicle Battery Voltage       | 0                                                                                                    |
| titude                       | 19.3698                                                                                                |
|                              | 76.0963                                                                                                |

**Description**:- show complete information of a machine.

|               |                           | A Dashboard | Live Status | <b>♀</b><br>Map ↓ | int<br>Analysis 🖵 | Training | Customer Care 🗸      | ≗<br>Profile & Settings → | D<br>My Bill → | C)<br>Log Out |
|---------------|---------------------------|-------------|-------------|-------------------|-------------------|----------|----------------------|---------------------------|----------------|---------------|
| ELAAS         |                           |             |             |                   |                   |          | Welcome              | CLAAS India Limited       | Mon Nov 2 2    | 015 16:40pm   |
| Machine Type  |                           |             |             |                   |                   |          |                      |                           |                |               |
| elect Machine | Endurance Machine - MAKS, |             |             | #                 | Machine Name      | Cu       | tterBar Width(Meter) | Image                     |                |               |
| achine Type : | CT30 TT •                 |             |             | 1                 | СТ30 ТТ           | 2.1      |                      | <b>Real</b>               |                |               |
|               |                           |             |             | 2                 | CT30 W            | 2.6      |                      |                           | *              |               |
|               |                           |             |             | 3                 | CT40 TT           | 2.1      |                      |                           |                |               |
|               |                           |             |             | 4                 | CT40 W            | 3.2      |                      |                           | 0              |               |
|               |                           |             |             |                   |                   |          |                      |                           |                |               |

**Description**:- user can set the machine type by selecting the machine and type from the dropdowns as shown in fig 27.

| TRACKMASTER    |  | Dashboard | Eive Status | ♥<br>Map ↓ | Malysis 🗸 | Training 🗸 | Customer Care 🚽 | Profile & Settings 🚽  | L⊐<br>My Bill → | Log Out   |
|----------------|--|-----------|-------------|------------|-----------|------------|-----------------|-----------------------|-----------------|-----------|
| CLAAS          |  |           |             |            |           |            | Welcome         | : CLAAS India Limited | Mon Nov 2 2     | 015 16:45 |
| reate Sub-User |  |           |             |            |           |            |                 |                       | View 9          | Subusers  |
| User Name :    |  |           |             | Email      |           |            |                 |                       |                 |           |
| Mobile         |  |           |             | Phone      |           |            |                 |                       |                 |           |
| Address        |  |           |             | IsActiv    | e         | ۲          |                 |                       |                 |           |
|                |  |           |             | Sul        | omit      |            |                 |                       |                 |           |
|                |  |           |             |            |           |            |                 |                       |                 |           |

| TRACKMASTER  |                           | A<br>Dashboard | )<br>Live Status | ♀<br>Map <del>↓</del> | <b>iut</b> ,<br>Analysis → | 🚨<br>Training 🗸 | €<br>Customer Care → | ▲<br>Profile & Settings → | D<br>My Bill → | C)<br>Log Out |
|--------------|---------------------------|----------------|------------------|-----------------------|----------------------------|-----------------|----------------------|---------------------------|----------------|---------------|
| CLAAS        | i                         |                |                  |                       |                            |                 | Welcome :            | CLAAS India Limited       | Mon Nov 2 2    | 015 16:41     |
| lanage users |                           |                |                  |                       |                            |                 |                      |                           | Cre            | eate Use      |
| UserName     | Email                     |                | Mobile No        |                       | Assign Mach                | ines            |                      | Delete SubUser            |                |               |
| nohanhitec   | sinwal92@gmail.com        |                | 8427910250       |                       | Select M                   | achine          |                      | Delete User               |                |               |
| nicky        | shagunthakur716@gmail.com |                | 4565464566       |                       | Select M                   | achine          |                      | Delete User               |                |               |
|              |                           |                | 0700070000       |                       | Select M                   | achine          |                      | Delete User               |                |               |
| CIL_T&V      | sandeep.dhiman@claas.com  |                | 9780070809       |                       |                            |                 |                      |                           |                |               |

#### Fig 29

**Description:** -user can edit information of sub user by clicking on username and can delete the user by clicking on delete button and can assign machines to sub user by clicking on select machine button as in fig 29.

| Assign       | Machine to su             | ub user        | ,                                  |                              |                    |                 |                      |                     |                          |
|--------------|---------------------------|----------------|------------------------------------|------------------------------|--------------------|-----------------|----------------------|---------------------|--------------------------|
| TRACKMASTE   | R                         | Das            | shboard Live Status                | <b>9</b><br>Map <del>-</del> | hil,<br>Analysis 🗸 | 🚨<br>Training 🖵 | €<br>Customer Care → | Land Settings →     | D C♦<br>My Bill → Log Ou |
|              | 45                        |                |                                    |                              |                    |                 | Welcome              | CLAAS India Limited | Mon Nov 2 2015 16:42     |
| Manage users |                           |                |                                    |                              |                    |                 |                      |                     | Create Use               |
| UserName     | Email                     | AssignMachines | 3                                  |                              |                    | ×               |                      | Delete SubUser      |                          |
| mohanhitec   | sinwal92@gmail.com        | Case Status    | Vehicle No                         |                              |                    |                 |                      | Delete User         |                          |
|              | shagunthakur716@gmail.com |                | Endurance Machine - M              | AKSAS 120                    | 40600004           |                 |                      | Delete User         |                          |
| CIL_T&V      | sandeep.dhiman@claas.com  |                | Test Machine 3<br>Endurance MAKSAS |                              |                    |                 |                      | Delete User         |                          |
| CIL_R&D      | sandeep.dhiman@claas.com  |                | (H)                                |                              | 1 - 3 of 3         | 3 items 🖒       |                      | Delete User         |                          |
|              | H                         |                |                                    |                              |                    | Assign          |                      |                     | 1 - 4 of 4 items (       |
|              |                           |                |                                    |                              |                    |                 |                      |                     |                          |
| ig 30.       |                           |                |                                    |                              |                    |                 |                      |                     |                          |
| escriptio    | on :- User can ass        | sign mach      | ines to its                        | sub ι                        | iser by            | y selec         | ting the i           | machines            | as in fig 3              |

| Change Password               |                                                                                              |
|-------------------------------|----------------------------------------------------------------------------------------------|
|                               |                                                                                              |
| TRACKMASTER                   | Dashboard Live Status Map Analysis Training Customer Care Profile & Settings My Bill Log Out |
|                               | Mothemes CE 859 India Limited Mon Nov 2 2015 1646pm                                          |
| Create Sub-User               | Change Password × View Subusers                                                              |
|                               | Old Password                                                                                 |
| Oser Name .                   | New Password                                                                                 |
| Mobile                        | Confirm New Password                                                                         |
| Address                       | Change Password                                                                              |
|                               |                                                                                              |
|                               | Close                                                                                        |
|                               |                                                                                              |
|                               |                                                                                              |
|                               |                                                                                              |
|                               |                                                                                              |
|                               |                                                                                              |
|                               | v                                                                                            |
|                               |                                                                                              |
| Fig 31                        |                                                                                              |
| Description: -User can change | e password through change password wizard by entering old                                    |
| password.                     |                                                                                              |